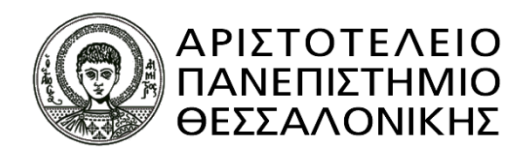

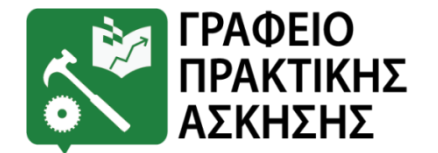

## ΠΡΟΓΡΑΜΜΑ «ΠΡΑΚΤΙΚΗ ΑΣΚΗΣΗ ΦΟΙΤΗΤΩΝ ΓΕΩΛΟΓΙΑΣ Α.Π.Θ.»

# Ενημέρωση για φοιτητές/τριες

Ιδρυματικά Υπεύθυνος Έργου Αντώνης Κορωναίος Καθηγητής Τμ. Γεωλογίας

<u>Υποστήριξη Π.Α. Τμήματος</u> Χριστοφή Χρυστάλλα

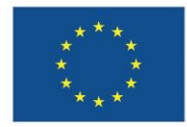

Με τη συγχρηματοδότηση της Ευρωπαϊκής Ένωσης

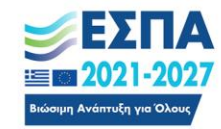

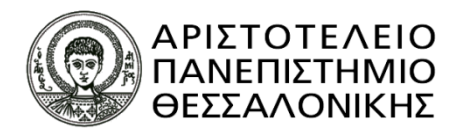

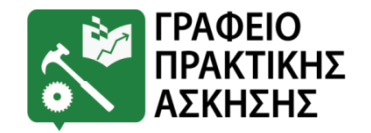

# Πρακτική Άσκηση

- Μάθημα στο Πρόγραμμα Σπουδών του Τμήματος.
- Μικρής διάρκειας παρουσία & άσκηση καθηκόντων σε εν δυνάμει χώρους εργασίας, ανάλογα με το Τμήμα.
- Πραγματοποιείται σε φορέα εκτός Πανεπιστημίου υπό την καθοδήγηση στελέχους του φορέα και την επίβλεψη μέλους Δ.Ε.Π.
- Διάρκεια Πρακτικής Άσκησης : 2 μήνες
- Τύπος: Πλήρους Απασχόλησης (35-40 ώρες/εβδομάδα)
- ✓ Αμοιβή: 350 € / μήνα (-11,49 € / μήνα για την ασφάλιση έναντι εργατικού ατυχήματος)

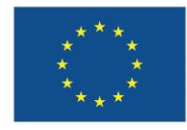

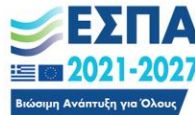

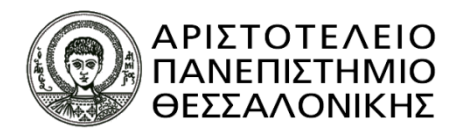

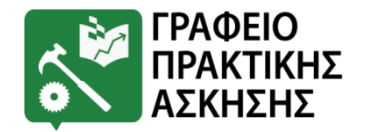

# Οφέλη Φοιτητών/τριών

- Πρώτη επαφή με τον επαγγελματικό χώρο και απόκτηση της απαραίτητης εξωστρέφειας.
- ✓ Γνωριμία με τις τάσεις της αγοράς και τις δεξιότητες που απαιτούνται.
- Εφαρμογή των γνώσεων που απέκτησαν στο Πανεπιστήμιο πάνω στον τομέα εργασίας που τους ενδιαφέρει.
- ✓ Γνωριμία με τα διάφορα αντικείμενα του επαγγελματικού χώρου, ώστε να επιλέξουν αυτό που τους προσφέρει τα περισσότερα οφέλη σε επαγγελματικό & προσωπικό επίπεδο.

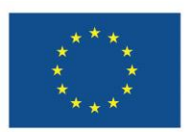

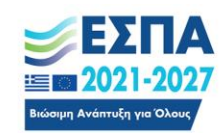

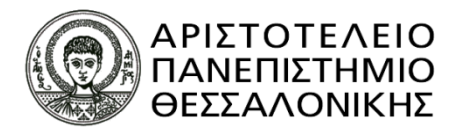

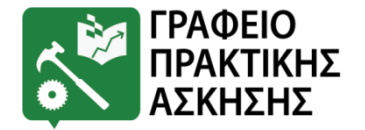

## Ποιοι μπορούν να συμμετάσχουν;

- Μόνο Προπτυχιακοί φοιτητές/τριες & μόνο μία φορά.
- Εφόσον πληρούν τα κριτήρια επιλογής που έχει θέσει το Τμήμα:
  - 1) Ο Μ.Ο. Βαθμολογίας
  - 2) Ο αριθμός ECTS των επιτυχώς περασμένων μαθημάτων
  - με βάση τον αλγόριθμο:

### M = M.O. Βαθμολογίας \*5 + (X/240)\*50,

όπου X είναι ο αριθμός ECTS των επιτυχώς περασμένων μαθημάτων.

 Όχι αλλοδαποί φοιτητές/τριες που έρχονται στο Ίδρυμα μέσω του Προγράμματος Erasmus.

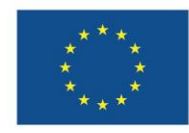

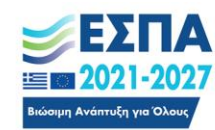

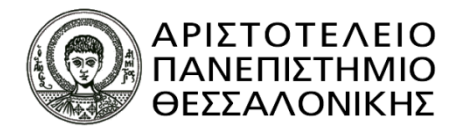

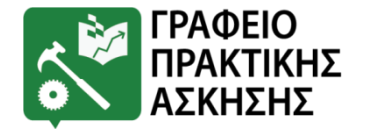

## Υποχρεώσεις φοιτητών/τριών ΓΙΑ ΟΛΟΥΣ ΒΗΜΑΤΑ ΠΡΙΝ ΤΗΝ ΠΡΑΚΤΙΚΗ ΑΣΚΗΣΗ

Να συμπληρώσει την προαίτηση ακολουθώντας τα εξής βήματα:
 <u>www.praktiki.auth.gr</u> ->ΣΥΝΔΕΣΗ (συνδέονται με τον ιδρυματικό τους λογαριασμό)->ΑΙΤΗΣΗ-ΕΝΣΤΑΣΗ

->Πατήστε σε αυτό το σύνδεσμο για να κατευθυνθείτε στις αιτήσεις

- Ημερομηνίες για Προαίτηση:08/01/2025-20/01/2025
- ✓ Να ελέγξουν την ορθότητα των στοιχείων τους στο Πληροφοριακό Σύστημα του Υπουργείου Παιδείας στο σύνδεσμο: <u>https://atlas.grnet.gr/</u> → Εγγραφή/Είσοδος → Σύνδεση ως προπτυχιακός φοιτητής → έλεγχος στοιχείων. Έαν κάτι δεν είναι σωστό, το αλλάζουν και πατάνε αποθήκευση.

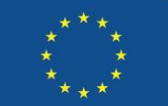

Με τη συγχρηματοδότηση της Ευρωπαϊκής Ένωσης

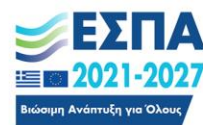

#### Πρόγραμμα

Ανθρώπινο Δυναμικό και Κοινωνική Συνοχή

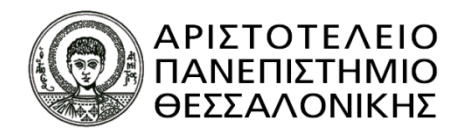

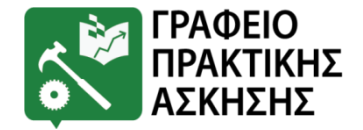

### ΔΙΑΔΙΚΑΣΙΑ ΑΙΤΗΣΕΩΝ

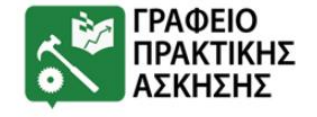

Αρχική Το Γραφείο

Τρόποι Πρακτικής Άσκησης

Άσκησης Φοιτητές

Φορείς Νέα – Ανακοινώσεις

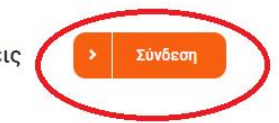

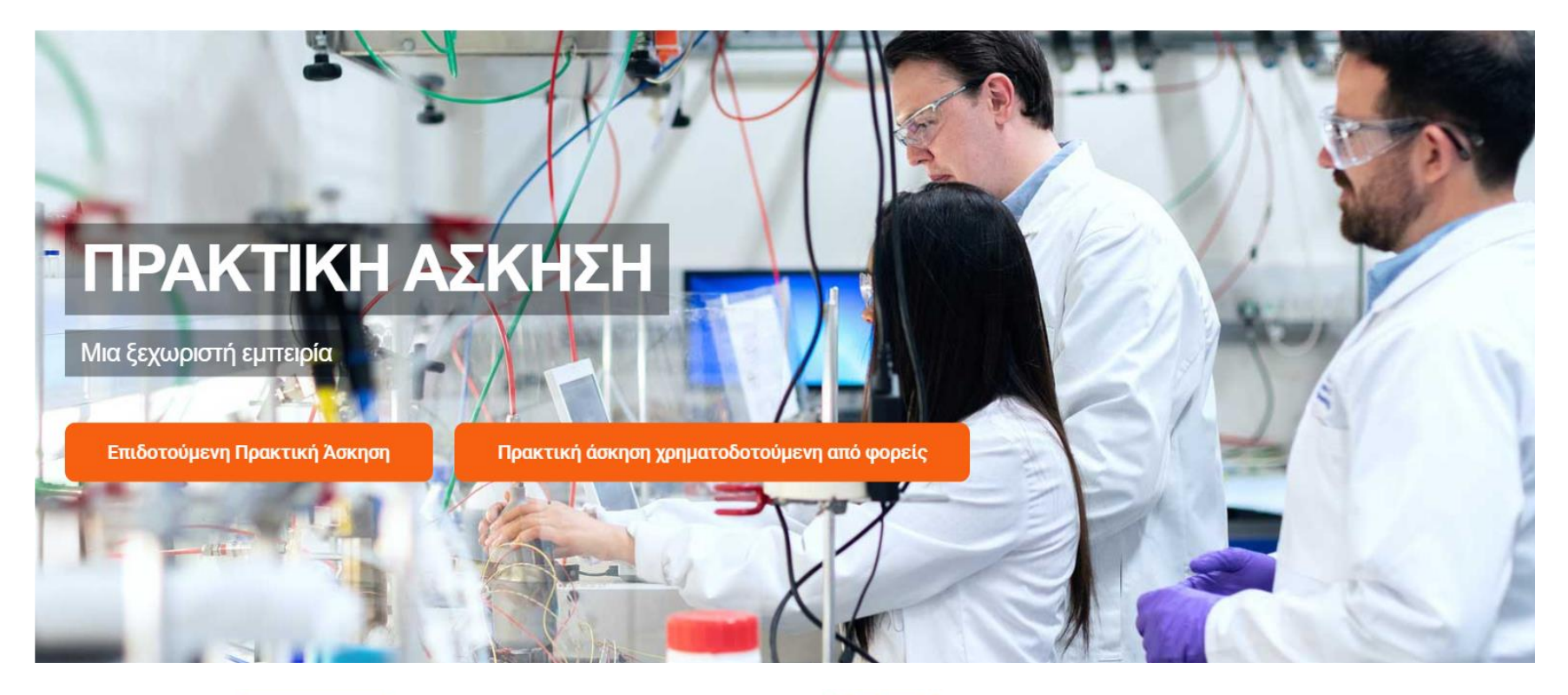

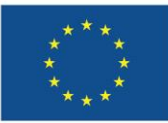

Με τη συγχρηματοδότηση της Ευρωπαϊκής Ένωσης

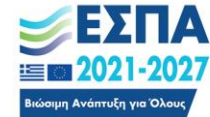

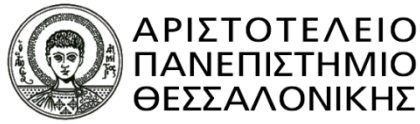

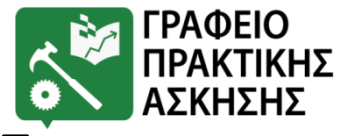

## ΠΛΗΡΟΦΟΡΙΑΚΟ ΣΥΣΤΗΜΑ ΠΡΑΚΤΙΚΗΣ

## <u>ΑΣΚΗΣΗΣ</u>

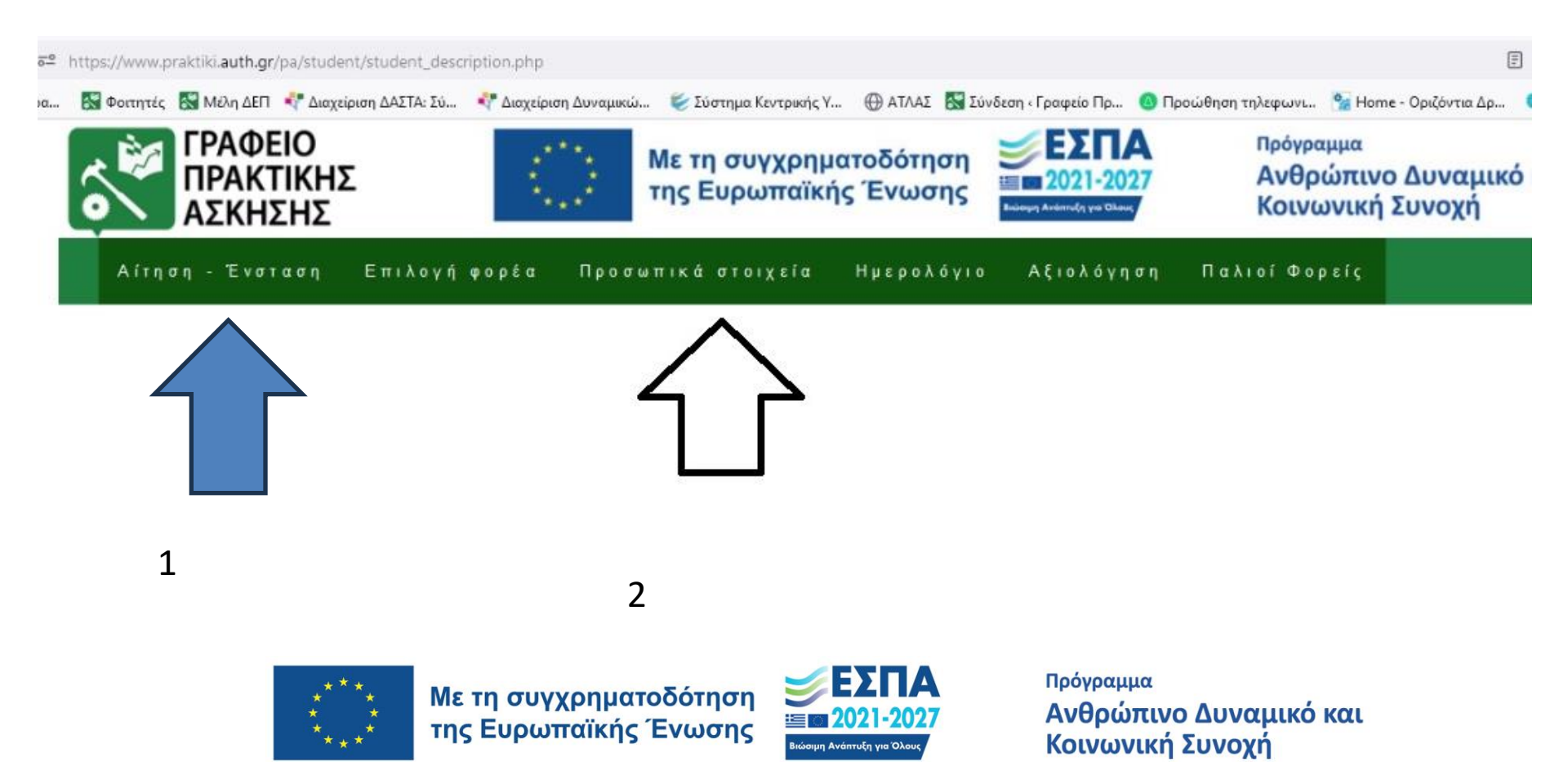

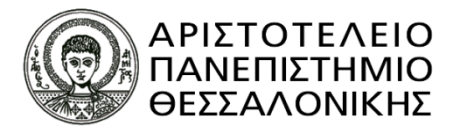

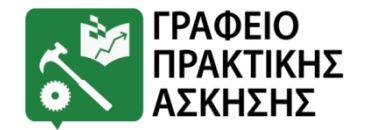

### Υποχρεώσεις φοιτητών/τριών ΓΙΑ ΟΛΟΥΣ ΟΣΟΥΣ ΕΠΙΛΕΓΟΥΝ ΒΗΜΑΤΑ ΠΡΙΝ ΤΗΝ ΠΡΑΚΤΙΚΗ ΑΣΚΗΣΗ

✓ <u>Βήμα 1°:</u> Να ελέγξει εάν έχει επιλεγεί για Πρακτική Άσκηση. Τα αποτελέσματα θα ανακοινωθούν στην ιστοσελίδα του Τμήματος και στην ιστοσελίδα του Γραφείου Πρακτικής Άσκησης.(<u>www.praktiki.auth.gr</u>)

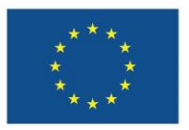

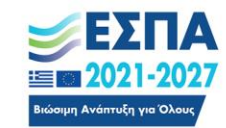

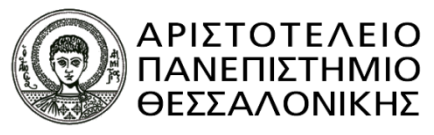

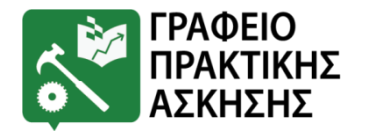

## Υποχρεώσεις φοιτητών/τριών ΓΙΑ ΟΣΟΥΣ ΕΠΙΛΕΓΟΥΝ ΒΗΜΑΤΑ ΠΡΙΝ ΤΗΝ ΠΡΑΚΤΙΚΗ ΑΣΚΗΣΗ

✓ <u>Βήμα 2°</u>: Να ελέγξει εάν Βεβαίωση Απογραφής ΕΦΚΑ :

- Βεβαίωση Απογραφής ΕΦΚΑ σύμφωνα με τις οδηγίες (βλ. διαφάνειες
   43-64)
- Εάν έχετε ήδη Βεβαίωση Απογραφής ΕΦΚΑ σας σε κάποιο έγγραφο δεν χρειάζεται να ακολουθήσετε καμία άλλη διαδικασία για την εύρεση ή την έκδοσή του.
- Να ελέγξει και να εκτυπώσει ηλεκτρονικά τη βεβαίωση ασφαλιστικής ικανότητας (βλ. διαφάνειες 65-68)

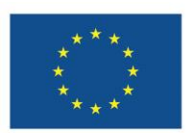

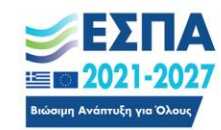

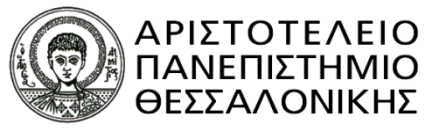

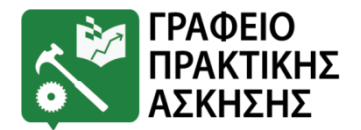

## Υποχρεώσεις φοιτητών/τριών ΓΙΑ ΟΣΟΥΣ ΕΠΙΛΕΓΟΥΝ ΒΗΜΑΤΑ ΠΡΙΝ ΤΗΝ ΠΡΑΚΤΙΚΗ ΑΣΚΗΣΗ

Αλλοδαποί Φοιτητές/τριες που δεν διαθέτουν ΑΜΚΑ και ΑΜΑ ΙΚΑ:
 Όσοι αλλοδαποί φοιτητές/τριες (π.χ. Κύπριοι) δεν διαθέτουν ΑΜΚΑ
 και να επικοινωνήσουν με το Γραφείο Πρακτικής Άσκησης Α.Π.Θ.

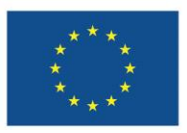

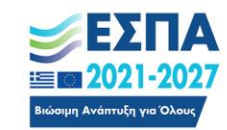

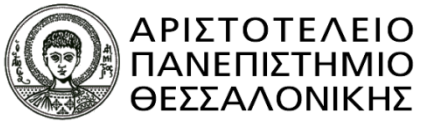

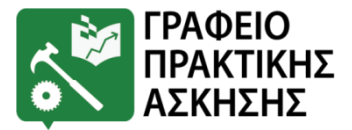

### Υποχρεώσεις φοιτητών/τριών ΒΗΜΑΤΑ ΠΡΙΝ ΤΗΝ ΠΡΑΚΤΙΚΗ ΑΣΚΗΣΗ

 Να διερευνήσει αν διαθέτει τραπεζικό λογαριασμό (IBAN) ως δικαιούχος ή συνδικαιούχος σε οποιαδήποτε ελληνική τράπεζα

Δεν γίνονται δεκτοί λογαριασμοί από τράπεζες του εξωτερικού!

- Σε περίπτωση που δεν διαθέτει λογαριασμό σε καμία ελληνική τράπεζα θα πρέπει να προβεί άμεσα στην έκδοση λογαριασμού
- Προτείνεται η Τράπεζα Πειραιώς που συνεργάζεται με το ΑΠΘ και δεν θα προκύψουν κρατήσεις λόγω μεταφοράς

ΠΡΟΣΟΧΗ η ευθύνη για τη δήλωση σωστού IBAN είναι αποκλειστικά του φοιτητή/της φοιτήτριας.

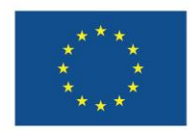

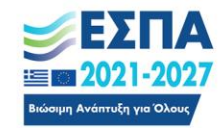

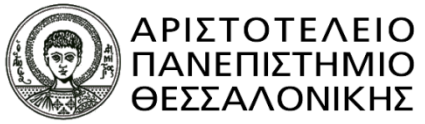

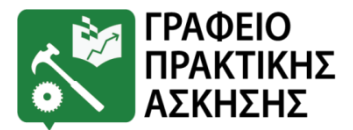

### Υποχρεώσεις φοιτητών/τριών ΒΗΜΑΤΑ ΠΡΙΝ ΤΗΝ ΠΡΑΚΤΙΚΗ ΑΣΚΗΣΗ

Να πραγματοποιήσει την ΕΠΙΛΟΓΗ ΦΟΡΕΑ στις καθορισμένες <u>ημερομηνίες</u> που έχει θέσει το Τμήμα.

Για την περίοδο 14/03/2025 - 13/05/2025: ΕΠΙΛΟΓΗ ΦΟΡΕΑ από τις <mark>03/02/2025 - 05/02/2025</mark>

Σύνδεση στο Πληροφοριακό Σύστημα ΠΑ με τα στοιχεία του Ιδρυματικού του/της Λογαριασμού:

 <u>www.praktiki.auth.gr</u> → Σύνδεση(στον ιδρυματικό σας λογαριασμό) → Προσωπικά Στοιχεία

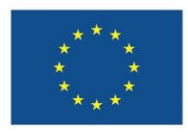

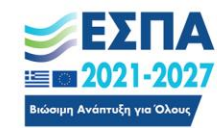

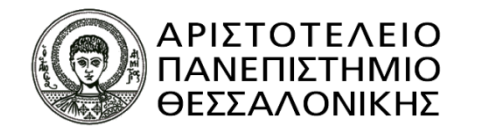

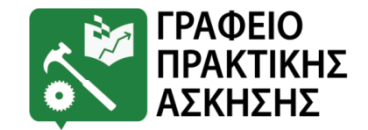

| Δρχείο Επεξεργασία Προβολή Ιστορικο Σελ                  | ελιδοδείκτες Εργαλεία <u>Β</u> οήθεια                                                                                                    |         |   |            |   | ð × |
|----------------------------------------------------------|----------------------------------------------------------------------------------------------------|---------|---|------------|---|-----|
| Couring Electron ( ) https://login.auth.gr/module.php/cd | /core/loginuserpass.php?AuthState=_472514eabd7cdd0b3f30d5364b1fd2d2097abb0864%3Ahttps%3A%2F%2Flogin.auth.gr%2Fsar                                                                                                    | ☆       | Ê | <b>+</b> 1 |   | , ≡ |
| ု login.auth ၊ κέντρι                                    | ρο Ηλεκτρονικής Διακυβέρνησης ΑΠΘ                                                                                                    |         |   | e          | n | Í   |
| < Πίσω στο dasta.auth.gr                                 |                                                                                                    |         |   |            |   |     |
|                                                          | Είσοδος Single Sign-On                                                                                                    |         |   |            |   |     |
|                                                          | Πρόσβαση <b>με ένα βήμα</b> σε όλες τις <mark>υπηρεσίες</mark> που χρησιμοποιούν ιδρυματικούς λογαριασμούς<br>ΑΠΘ                                                                                                    |         |   |            |   | E   |
|                                                          | Έχετε ζητήσει πρόσβαση στον ιστοχώρο<br>www.praktiki.auth.gr                                                                                                    |         |   |            |   |     |
|                                                          | ΠΡΟΣΟΧΗ: Μετά από επιτυχή είσοδο, ο πλοηγός σας θα επιτρέπει<br>αυτόματη πρόσβαση σε όλους τους συνεργαζόμενους ιστοχώρους.<br>Για να εμποδίσετε την πρόσβαση άλλων σε προσωπικά σας δεδομένα,<br>αφού ολοκληρώσετε την εργασία σας, κλείστε όλα τα παράθυρα του<br>πλοηγού. |         |   |            |   |     |
|                                                          | Μην εισάγετε τον κωδικό πρόσβασης του ιδρυματικού σας λογαριασμού παρά μόνο σε ιστοσελίδες του auth.gr.                                                                                                    |         |   |            |   |     |
|                                                          | Με τη συγχρηματοδότηση<br>της Ευρωπαϊκής Ένωσης ΕΣΠΑ<br>Ξω 2021-2027<br>Βισυμη Ανέπτιξη για Όλους Πρόγραμμα Ανθρώπινο Δυναμια Κοινωνική Συνοχή                                                                                                    | ικό και |   |            |   |     |

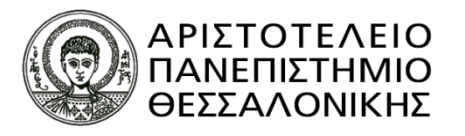

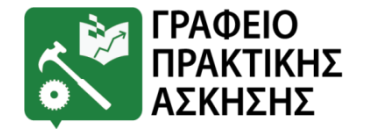

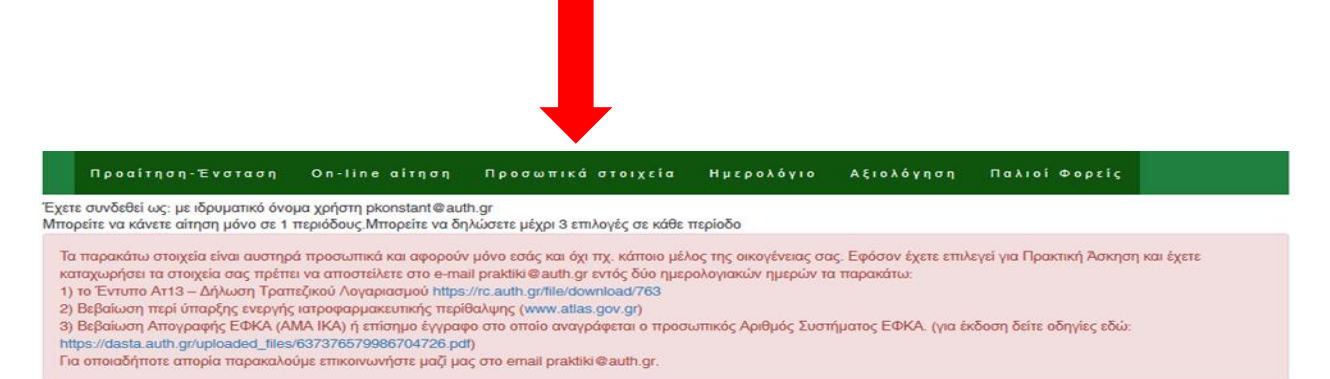

#### Στοιχεία φοιτητή/φοιτήτριας

| Όνομα πατέρα:                            |                                                                                   | *   |
|------------------------------------------|-----------------------------------------------------------------------------------|-----|
| Όνομα μητέρας:                           |                                                                                   | *   |
| Φύλο:                                    | Επιλέξτε φύλο                                                                     | *   |
| Οικογενειακή                             |                                                                                   |     |
| Κατάσταση:                               | Ο Εγγαμος/η                                                                       |     |
| Αριθμός τέκνων σας (αν<br>έχετε):        | 0                                                                                 | *   |
| ατηγορία Εκπαίδευσης                     | Θ Δευτεροβάθμιας Εκπαίδευσης                                                      | [?] |
| του έχετε ολοκληρώσει:                   | <ul> <li>Τεχνολογικής Εκπαίδευσης</li> <li>Πανεπιστημιακής Εκπαίδευσης</li> </ul> |     |
| Ημερομηνία γέννησης:                     |                                                                                   |     |
| e-mail (εκτός από το<br>πανεπιστημιακό): |                                                                                   | *   |
| Σταθερό τηλέφωνο:                        |                                                                                   | *   |
| Κινητό τηλέφωνο:                         |                                                                                   | *   |
| Ιόλη μόνιμης κατοικίας:                  | Επιλέξτε •                                                                        | *   |
| θός μόνιμης κατοικίας:                   |                                                                                   | ÷   |
| Αριθμός οδού μόνιμης                     |                                                                                   | -   |
|                                          |                                                                                   | Δ   |

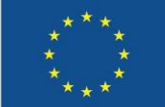

Με τη συγχρηματοδότηση της Ευρωπαϊκής Ένωσης

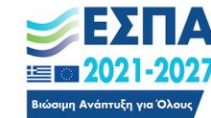

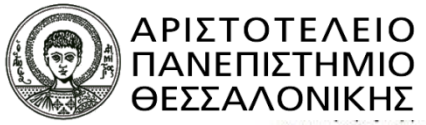

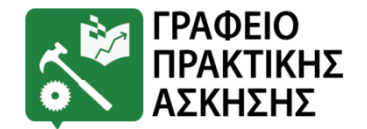

| Κοινωνικής Άσφάλισης -<br>ΑΜΚΑ:                                                                                                    | Έχω ΑΜΚΑ,                                                                                                    |                                                                                                    |
|----------------------------------------------------------------------------------------------------|----------------------------------------------------------------------------------------------------|----------------------------------------------------------------------------------------------------|
| Αριθμός Φορολογικού<br>Μητρώου - ΑΦΜ:                                                                                                    |                                                                                                    | *                                                                                                    |
| ΔΟΥ:                                                                                                    | $\Delta'(\Delta',H')A\Theta HN\Omega N\left(\Delta'(\Delta',H'),\Gamma,IA'A\Theta HN\Omega N\right)$                                                                                                    |                                                                                                    |
| Η πληρωμή σας θα γίνει εφ<br>οποιαδήποτε τράπεζα) στην<br>συνδικαιούχος σε οποιαδήπ<br>σας ζητηθούν (από την τρά<br>στο παρακάτω πεδίο, τον α | άτιαξ στο τέλος της Πρακτικής Άσκησης, μέσω τραπεζικού λογαριασμού. Σε περίπτωση που<br>ε Ελλάδα συμπληρώστε το Διεθνή Αριθμό (ΙΒΑΝ) στο παρακάτω πεδίο. Διαφορετικά, επιλέξτι<br>ιστε τραπεζικό λογαριασμό. Μόνο σε αυτή την περίπτωση, θα πρέπει να μεταβείτε σε υποκατ<br>πεζα) θα κάνετε αίτηση για άνογμα νέου τραπεζικού λογαριασμού. Μόλις ανοίξει ο τραπεζικό<br>ριθμό ΙΒΑΝ και να ενημερώσετε ηλεκτρονικά το Γραφείο Πρακτικής Άσκησης ΑΓΙΘ στο e-mail | είστε δικαιούχος ή συνδικαιούχος τρατιεζικού λογαριασμού (σε<br>το κουτάκι όπου δηλώνετε ότι δεν είστε δικαιούχος ή<br>άστημα τραπέζης που επιθυμείτε με τα δικαιολογητικά που θα<br>ς λογαριασμός θα πρέπει να συμπληρώσετε στη φόρμα αυτή,<br>praktiki@auth.gr για το IBAN του λογαριασμού σας. |
|                                                                                                    |                                                                                                    |                                                                                                    |
| Διεθνής Αριθμός                                                                                                    |                                                                                                    | [7]                                                                                                    |
| Τραπεζικού                                                                                                    |                                                                                                    |                                                                                                    |
| лоуараоров іван.                                                                                                    |                                                                                                    |                                                                                                    |
| Τράπεζα Λογαριασμού                                                                                                    |                                                                                                    |                                                                                                    |
| π.χ. Εθνική, Πειραιώς,                                                                                                    |                                                                                                    | -                                                                                                    |
| Alpha, Eurobank κΛπ                                                                                                    |                                                                                                    |                                                                                                    |
| Δεν είστε δικαιούχος ή<br>συνδικαιούχος;                                                                                                    | Δηλώνω υπεύθυνα ότι δεν υπάρχει τραπεζικός λογαριασμός στον οποίο να είμαι<br>δικαιούχος ή συνδικαιούχος                                                                                                    |                                                                                                    |
| Με ατομική μου εμθύνη                                                                                                    | 8.                                                                                                    |                                                                                                    |
| δηλώνω ότι τα στοιχεία                                                                                                    |                                                                                                    |                                                                                                    |
| που συμπλήρωσα στην                                                                                                    |                                                                                                    |                                                                                                    |
| φόρμα είναι αληθή:                                                                                                    |                                                                                                    |                                                                                                    |
| Για την αποθήκευση και                                                                                                    | 🖲 Συναινώ                                                                                                    |                                                                                                    |
| επεξεργασία των                                                                                                    | Ο Δε συνανώ                                                                                                    |                                                                                                    |
| στοιχείων μου για τους                                                                                                    |                                                                                                    |                                                                                                    |
| σκοπούς της πρακτικής                                                                                                    |                                                                                                    |                                                                                                    |
| περιγράφονται στην                                                                                                    |                                                                                                    |                                                                                                    |
| Πολιτική Απορρήτου του                                                                                                    |                                                                                                    |                                                                                                    |
| συστήματος της                                                                                                    |                                                                                                    |                                                                                                    |
| πρακτικής Ασκήσης:                                                                                                    |                                                                                                    |                                                                                                    |
|                                                                                                    | Αποθήκευση                                                                                                    |                                                                                                    |
|                                                                                                    |                                                                                                    |                                                                                                    |

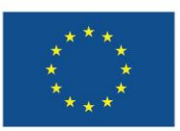

Με τη συγχρηματοδότηση της Ευρωπαϊκής Ένωσης

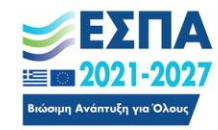

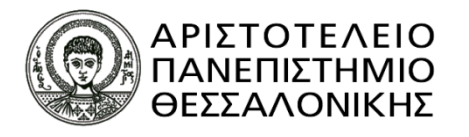

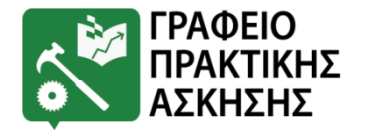

# Επιλογή Φορέα Υποδοχής

- ✓ Η επιλογή του Φορέα Υποδοχής όπου θα ασκηθεί ο/η φοιτητής/τρια γίνεται σε συνεργασία με την Επιστημονικά Υπεύθυνη και το αρμόδιο Γραφείο του Τμήματος.
- Η Πρακτική Άσκηση δύναται να πραγματοποιηθεί και σε άλλη πόλη (σε συνεννόηση με την Επιστημονικά Υπεύθυνη ΠΑ). Το Πρόγραμμα δεν καλύπτει έξοδα διαμονής και μετακίνησης.
- Ο/η φοιτητής/τρια δεν μπορεί να πραγματοποιήσει την Πρακτική του
   Άσκηση σε συγγενικό πρόσωπο (π.χ. γονείς, θείοι, κλπ)
- Μέσα από το σύστημα υπάρχει δυνατότητα να δει ο/η φοιτητής/τρια βαθμολογίες Φορέων Υποδοχής και σχόλια από παλαιότερους ασκούμενους.

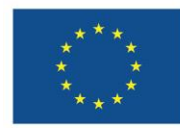

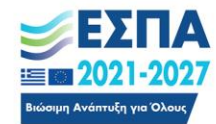

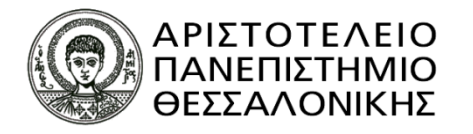

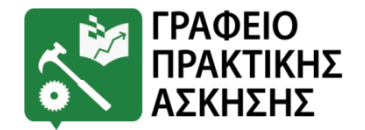

| 🔞 🔲 🔀 Διαχείριση περιόδων 🛛 🗙 Β Περία                 | οδος 2023 - Google Drive 🗙 🔣 Σύστημα Διαχείρισης Πρακτικής 🗙 🕂                                                                                                    |                                                                                                    | - O                                     | ×          |
|-------------------------------------------------------|----------------------------------------------------------------------------------------------------|----------------------------------------------------------------------------------------------------|-----------------------------------------|------------|
| ← C බ ⊡ https://www.praktiki.auth.gr/pa/stu           | udent/provider_info.php                                                                                                    | Q.                                                                                                    | 🗚 🌣 🖬 🥲 👘 🖓 🖓 👘                         | -          |
| 🛱 Εισαγωγή αγαπημένων 🛛 🔣 Σύστημα Διαχείρισ 🔣 Μέλη ΔΕ | ΞΠ 🖼 Νέα καρτέλα 💧 Το Drive μου - Goo 🥚 Σύστημα Κεντρικής 🔣 ΦΟΙΤΗΤΕΣ 🕒 http                                                                                                    | s://apps.ika.gr/ 🔣 Σύνδεση «Γραφείο tps://app.slack.co                                                                                                    |                                         |            |
|                                                       |                                                                                                    | Επιχειρησιακό Πρόγρα α<br>Ανάπτυξη Ανθρώπτινου Διαμικού,<br>Εκπαίδευση και Διά Βίοδ<br>Με τι συχαμαιστόδτηση της Γλλάδες και της Γυρωπαίης Τωνος:             | Î                                       | Q<br>      |
|                                                       | Προαίτηση-Ένσταση On-line αίτηση Προσωπικά στοιχεία Ημ                                                                                                    | ιερολόγιο Αξιολόγηση Παλιοί Φορείς                                                                                                    |                                         | -          |
|                                                       | Βαθμολογία και σχόλια για τους φορείς                                                                                                    |                                                                                                    |                                         | <u>z</u> ľ |
|                                                       | Η βαθμολογία που συγκεντρώνει ο κάθε φορέας υπολογίζεται από το μέσο όρο της βαθμολογίας που<br>συγκεκριμένο φορέα κατά την αξιολόγηση της Πρακτικής Άσκησης. Ο μεγαλύτερος βαθμός είναι το 5.<br>του Γραφείου Πρακτικής Άσκησης. | έχουν δώσει οι φοιτητές και οι φοιτήτριες του Τμήματός σας που ασκήθηκαν στο<br>Τα σχόλια είναι υποκειμενικά και σε καμιά περίπτωση δεν εκφράζουν τις απόψεις |                                         | ۵<br>۵     |
|                                                       | Φορέας                                                                                                    | Βαθμολογία                                                                                                    |                                         | *          |
|                                                       | A&A DIAMORFOTIKI LTD                                                                                                    | 5.00                                                                                                    |                                         | +          |
|                                                       |                                                                                                    | Διαβάστε τα σχόλια από 1 ασκούμενες/ασκούμενους                                                                                                    |                                         |            |
|                                                       | ΚΟΦΤΕΡΟΣ ΣΤΑΥΡΟΣ                                                                                                    | 5.00                                                                                                    |                                         |            |
|                                                       |                                                                                                    | Διαβάστε τα σχόλια από 2 ασκούμενες/ασκούμενους                                                                                                    |                                         |            |
|                                                       | ΓΕΩΡΓΙΟΣ ΤΣΙΝΑΣ ΚΑΙ ΣΙΑ ΟΕ                                                                                                    | 5.00                                                                                                    |                                         |            |
|                                                       |                                                                                                    | Διαβάστε τα σχόλια από 1 ασκούμενες/ασκούμενους                                                                                                    |                                         |            |
|                                                       | AEION TEXNIKH AE                                                                                                    | 5.00                                                                                                    |                                         |            |
|                                                       |                                                                                                    | Διαβάστε τα σχόλια από 1 ασκούμενες/ασκούμενους                                                                                                    |                                         |            |
|                                                       | ΚΑΤΣΑΡΗΣ ΑΘ - ΚΟΥΡΟΥΚΛΙΔΗΣ ΙΩΑΝ ΟΕ                                                                                                    | 5.00                                                                                                    |                                         |            |
|                                                       |                                                                                                    | Διαβάστε τα σχόλια από 1 ασκούμενες/ασκούμενους                                                                                                    |                                         | 6          |
|                                                       | ΚΟΥΤΣΑΚΑΣ ΚΩΝΣΤΑΝΤΙΝΟΣ                                                                                                    | 5.00                                                                                                    |                                         | e          |
|                                                       |                                                                                                    | Διαβάστε τα σχόλια από 1 ασκούμενες/ασκούμενους                                                                                                    |                                         |            |
|                                                       | RC-DC E.E.                                                                                                    | 5.00                                                                                                    |                                         |            |
|                                                       |                                                                                                    | Διαβάστε τα σχόλια από 2 ασκούμενες/ασκούμενους                                                                                                    |                                         |            |
|                                                       | ΒΑΣΙΛΙΚΗ ΟΙΚΟΝΟΜΟΥ                                                                                                    | 5.00                                                                                                    |                                         |            |
|                                                       |                                                                                                    | Διαβάστε τα σχόλια από 1 ασκούμενες/ασκούμενους                                                                                                    |                                         |            |
|                                                       | ΑΝΑΣΤΑΣΙΑΔΗΣ Σ. ΑΝΘΙΜΟΣ                                                                                                    | 5.00                                                                                                    |                                         | Ø          |
|                                                       |                                                                                                    | Διαβάστε τα σχόλια από 1 ασκούμενες/ασκούμενους                                                                                                    |                                         | 6          |
|                                                       | ΣΤΑΜΑΤΙΟΣ ΜΑΛΛΙΟΣ                                                                                                    | 5.00                                                                                                    | 11.20                                   | ŝ          |
| Η ΡΑναζήτηση                                          | 🗵 🧮 💹 🔯 💽                                                                                                    |                                                                                                    | 🐣 8°C Νεφώσεις 🔨 🗁 🖫 ქა) ENG 28/11/2023 | 13         |

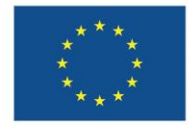

Με τη συγχρηματοδότηση της Ευρωπαϊκής Ένωσης

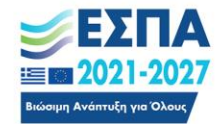

# Επιλογή Φορέα Υποδοχής

- Μετά την εισαγωγή των προσωπικών στοιχείων του/της, ο/η φοιτητής/τρια επιλέγει την καρτέλα ΕΠΙΛΟΓΗ ΦΟΡΕΑ και καταχωρεί την επιλογή του!
- Μετά την καταχώριση των επιλογών του/της
   ο/η φοιτητής/τρια μπορεί να κατεβάσει το
   αρχείο pdf με τον αριθμό πρωτοκόλλου της
   αίτησης

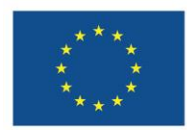

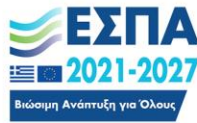

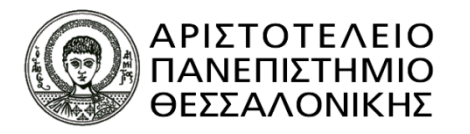

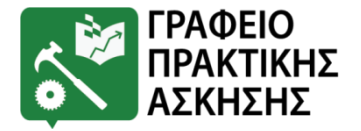

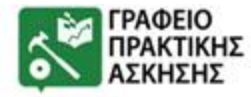

Περίοδοι Προκτικής Προσωπικά στοιχεία Αξιολογήσεις Ημερολόγιο Φορεί

Ονομα περιόδου: ΕΑΡΙΝΟ 2017 Έναρξη περιόδου: 24/04/2017 Λήξη περιόδου: 23/05/2017

Μπορείτε να δηλώσετε μέχρι 3 επιλογές

Υπάρχουν διαθέσιμες 95 ομάδες θέσεων

| Πόλη                         | Τίτλος - Περιγραφή                                                                                                    | Φορέας                                                         | Επόπτης Φορέα          | Θέσεις | Αριθ.<br>προτίμησης | Ενέργεια |
|------------------------------|----------------------------------------------------------------------------------------------------|----------------------------------------------------------------|------------------------|--------|---------------------|----------|
| ΘΕΣΣΑΛΟΝΙΚΗΣ                 | ΦΟΙΤΗΤΗΣ/ΤΡΙΑ ΤΜΗΜΑΤΟΣ ΕΠΙΣΤΗΜΩΝ ΠΡΟΣΧΟΛ -<br>ΦΟΙΤΗΤΗΣ/ΤΡΙΑ ΤΜΗΜΑΤΟΣ ΕΠΙΣΤΗΜΩΝ ΠΡΟΣΧΟΛΙΚΗΣ<br>ΑΓΩΓΗΣ & ΕΚΠΑΙΔΕΥΣΗΣ                                                                                                    | 56ο 6/θέσιο<br>Νηπιαγωγείο<br>Θεσσαλονίκης                     | ΜΟΥΔΙΟΥ ΓΑΡΥΦΑΛΛΙΑ     | 5      | )                   | Ακύρωση  |
| NEADOAHIS-<br>IXIKEON        | ΝΗΠΙΑΓΩΓΟΣ - ΠΡΟΣΟΝΤΆ ΦΟΙΤΗΤΡΙΑΣ ΝΑ ΓΝΩΡΙΣΕΙ ΚΑΙ<br>ΝΑ ΚΑΤΑΝΟΗΣΕΙ ΤΟ ΡΟΛΟ ΚΑΙ ΤΙΣ ΥΠΟΧΡΕΩΣΕΙΣ ΠΟΥ<br>ΕΧΕΙ Ο ΕΚΠΑΙΔΕΥΤΙΚΟΣ ΤΗΣ ΠΡΟΣΧΟΛΙΚΗΣ ΗΛΙΚΙΑΣ, ΝΑ<br>ΣΧΕΔΙΑΣΕΙ ΚΑΙ ΝΑ ΥΧΟΠΟΙΗΣΕΙ ΜΑΘΗΣΙΑΚΕΣ<br>ΔΡΑΣΤΗΡΙΟΤΗΤΕΣ, ΝΑ ΠΑΡΑΔΙΔΕΙ ΤΟ ΣΧΕΔΙΑΣΙΜΟ<br>ΔΡΑΣΕΩΝ ΣΤΟΝ ΝΗΠΙΑΓΩΓΟ, ΝΑ ΚΡΑΤΑ ΗΜΕΡΟΛΟΓΙΟ, ΝΑ<br>ΑΚΟΛΟΥΘΕΙ ΤΟ ΩΡΑΡΙΟ, ΝΑ ΤΗΡΕΙ ΤΟΥΣ ΚΑΝΟΝΕΣ ΤΗΣ<br>ΤΑΞΗΣ, ΝΑ ΠΡΟΣΤΑΤΕΥΕΙ ΤΑ ΑΤΟΜΙΚΑ ΔΕΔΟΜΕΝΑ ΤΩΝ<br>ΠΑΙΔΩΩΝ. | 7ο Νητιταγωγείο<br>Νεάπολης                                    | ΜΟΑΗΛΟΒΙΤΣ ΓΕΩΡΓΙΟΣ    | 2      |                     | Αίτηση   |
| amiteaokhiton-<br>Menemenhit | Νηπιαγωγός - Οφοκητής θα πρέπει να διαθέτει βασικές<br>παιδαγωγικές γιώσεις, ειδιαφέρον γις τις εκπαιδευτικές<br>διαδικασίες, συνέπεια και μεθοδικότητα. Απαιτείται<br>παρατήρηση και καταγραφή των συμπεριφορών των παιδιών<br>και εμπλοκή στις καθημερινές δραστηριότητες.                                                                                                    | 4ο Νηπισγωγείο<br>Μενεμένης,<br>Θεσσαλονίκης                   | AAGOROYAOY EAENH       | 1      |                     | Αίτηση   |
| BEZZANONIKHZ                 | Τμήμα Επιστημών Προαχολικής Αγωγής και Ε - Βοηθός<br>Νηπιαγωγού Συνέπτια Στβοσμός Ευελιξία                                                                                                    | Πρότυπο<br>Παραματικό Σχολείο<br>Πανεπιστημίου<br>Θεσσαλονίκης | ΣΤΑΥΡΟΥΝΑ ΜΑΣΤΟΡΟΔΗΜΟΥ | 1      |                     | Αίτηση   |

- Εισάγουμε τον
   Αριθμό
  - προτίμησης &
- ✓ Πατάμε το κουμπί «Αίτηση»
- Μπορούν να δηλωθούν μέχρι και 3 επιλογές προτίμησης

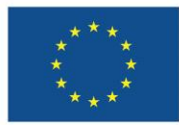

Με τη συγχρηματοδότηση της Ευρωπαϊκής Ένωσης

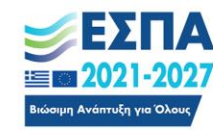

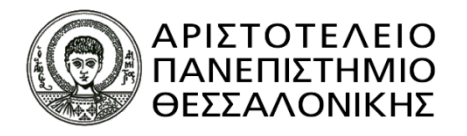

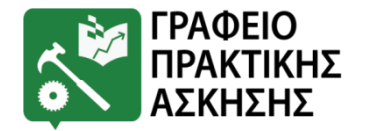

# Επιλογή Φορέα Υποδοχής

 Μετά την καταχώρηση της επιλογής του/της ο/η φοιτητής/τρια μπορεί να κατεβάσει το αρχείο pdf με τον αριθμό πρωτοκόλλου της αίτησης.

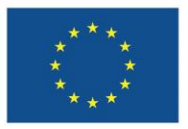

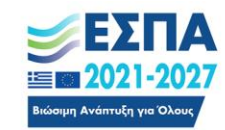

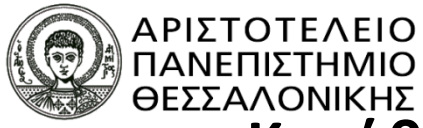

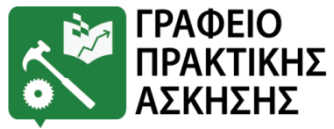

## Κατάθεση εγγράφων πριν την Πρακτική Άσκηση ΕΩΣ 05/02/2025

#### 1) Έντυπο Ατ13 - Δήλωση Τραπεζικού Λογαριασμού

• <a href="https://rc.auth.gr/file/download/763">https://rc.auth.gr/file/download/763</a>

Ο/η φοιτητής/τρια πατώντας στο σύνδεσμο, κάνει λήψη του εντύπου σε μορφή pdf, το εκτυπώνει, το συμπληρώνει χειρόγραφα, το υπογράφει και το σκανάρει. Παρακαλούμε να βεβαιωθείτε για την εγκυρότητα των στοιχείων που αναγράφετε στο έντυπο!!

### 2) Βεβαίωση περί ύπαρξης ενεργής ιατροφαρμακευτικής περίθαλψης (<u>www.atlas.gov.gr</u>): (<u>απαιτούνται κωδικοί taxisnet</u>) Δείτε οδηγίες στις επόμενες

#### διαφάνειες

[Για τους <u>αλλοδαπούς φοιτητές</u>: Ευρωπαϊκή Κάρτα Ασφάλισης ή Ιδιωτική Ασφάλιση με ισχύ στην Ελλάδα]

3) Βεβαίωση Απογραφής ΕΦΚΑ (AMA IKA) ή επίσημο έγγραφο στο οποίο αναγράφεται ο προσωπικός αριθμός μητρώου ΙΚΑ. (για έκδοση δείτε οδηγίες εδώ: <a href="https://dasta.auth.gr/uploaded\_files/637376579986704726.pdf">https://dasta.auth.gr/uploaded\_files/637376579986704726.pdf</a> ).

Προσοχή!!! Το έγγραφο 1 θα πρέπει να σταλεί σκαναρισμένο. Τα έγγραφα 2 και 3 μπορούν να σταλούν και με τη μορφή ευκρινούς φωτογραφίας.

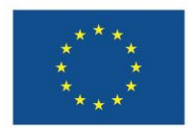

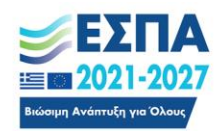

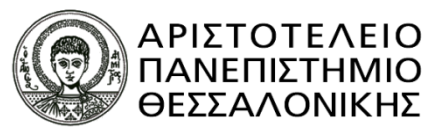

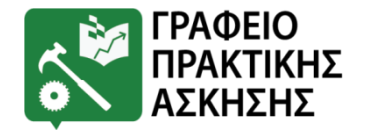

# Κατάθεση εγγράφων ΠΡΙΝ ΤΗΝ ΠΡΑΚΤΙΚΗ ΑΣΚΗΣΗ

#### ΠΡΟΣΟΧΗ!!!!

Όταν αποστέλλετε email στο Γραφείο Πρακτικής Άσκησης Α.Π.Θ. το email θα πρέπει να περιλαμβάνει κείμενο με τη μορφή:

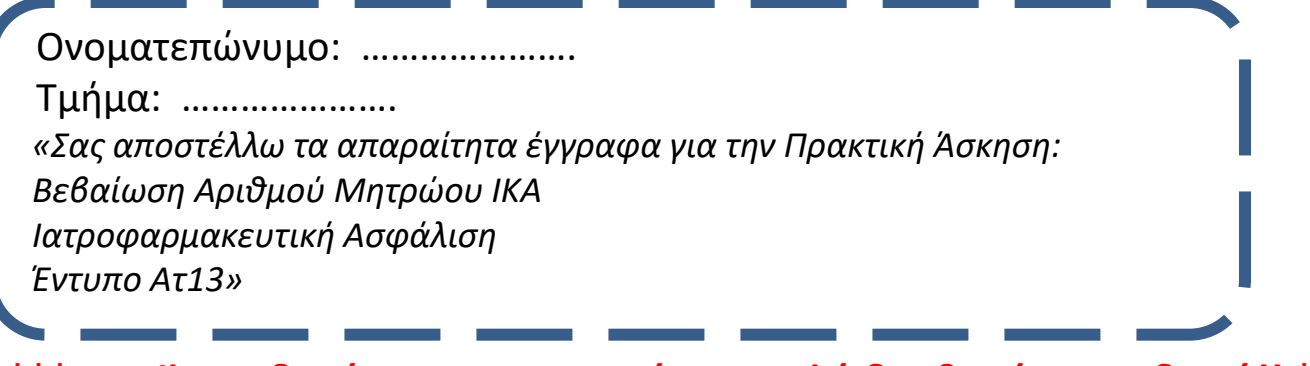

\*\*\* Email που δεν έχουν την παραπάνω μορφή δεν θα γίνονται δεκτά!! \*\*\*

#### \*\*\* SOS \*\*\*

- Βεβαιωθείτε για την εγκυρότητα των στοιχείων που αναγράφετε στο έντυπο Ατ13!!
- Έντυπα Ατ13 τα οποία δεν φέρουν υπογραφές ή δεν είναι σωστά συμπληρωμένα δεν θα γίνονται δεκτά!!

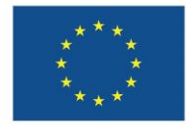

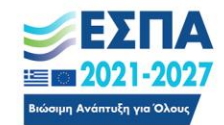

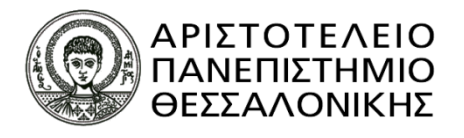

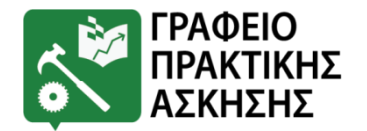

# Επικοινωνία με το Γραφείο Πρακτικής Άσκησης

- Παρακαλούμε να παρακολουθείτε τα email σας (προσωπικό και ιδρυματικό λογαριασμό) όπου στέλνουμε διάφορες ενημερώσεις.
- Σε περίπτωση μη ανταπόκρισης υπάρχει το ενδεχόμενο να ακυρωθείτε από τη διαδικασία επιλογής.

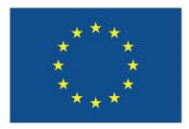

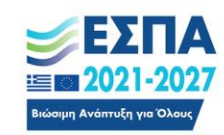

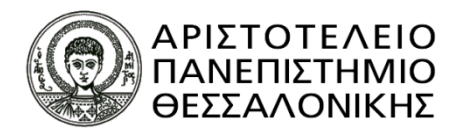

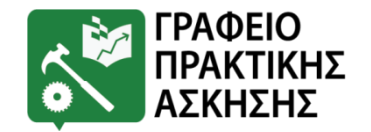

## Ασφάλιση

 Μόνο έναντι εργατικού ατυχήματος στον συγκεκριμένο Φορέα και για το συγκεκριμένο χρονικό διάστημα (1%).

Το 1% της ασφάλισης αντιστοιχεί σε 11,49 € μηνιαίως, το οποίο υπολογίζεται, βάσει νόμου, επί του τεκμαρτού ημερομισθίου ανειδίκευτου εργάτη (δηλαδή επί του μηνιαίου ποσού 1149 €). Το ποσό επί του οποίου υπολογίζεται το ΙΚΑ είναι ανεξάρτητο από το ποσό που αντιστοιχεί στη σύμβαση του/της φοιτητή/της.

✓ Δεν παύει η προσωπική ασφάλιση άμεση ή έμμεση αντιθέτως απαιτείται.

✓ Σε περίπτωση που ο/η φοιτητής/τρια δεν διαθέτει ιατροφαρμακευτική κάλυψη (έμμεσα ή άμεσα) τότε το ποσό που αποδίδεται στο ΙΚΑ είναι 74,13 € / μήνα).

\*Στην περίπτωση αυτή μπορεί να επικοινωνήσει με το Γραφείο Πρακτικής Άσκησης, προκειμένου να βρεθεί εναλλακτική λύση.

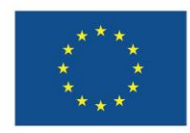

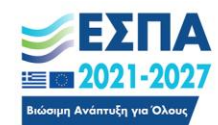

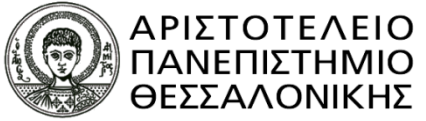

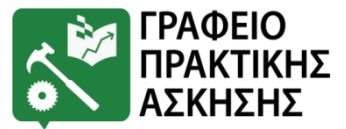

## Υποχρεώσεις φοιτητών/τριών ΒΗΜΑΤΑ ΠΡΙΝ ΤΗΝ ΠΡΑΚΤΙΚΗ ΑΣΚΗΣΗ

## ΠΡΟΣΟΧΗ! 1 εβδομάδα πριν την έναρξη της πρακτικής

## Να επισκεφτεί/επικοινωνήσει με το Φορέα Υποδοχής για να γίνουν οι απαραίτητες διαδικασίες για τη δήλωση του/της στο ΠΣ ΕΡΓΑΝΗ από το Φορέα Υποδοχής

Βάσει απόφασης 29147/Δ1.10258 από 1.10.2019, όλοι οι Φορείς Υποδοχής που απασχολούν φοιτητές για Πρακτική Άσκηση υποχρεούνται να τους δηλώνουν στο σύστημα ΕΡΓΑΝΗ

#### Θα σταλούν συγκεκριμένες πληροφορίες με email

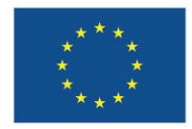

Με τη συγχρηματοδότηση της Ευρωπαϊκής Ένωσης

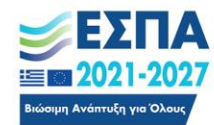

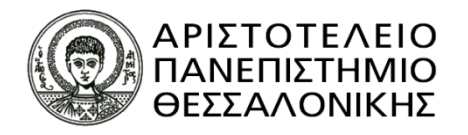

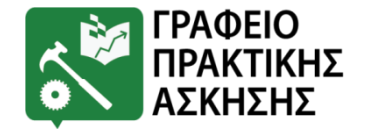

# Δήλωση στο ΕΡΓΑΝΗ

## ΠΡΟΣΟΧΗ!

Σε περίπτωση που ο Φορέας Υποδοχής δηλώσει τον/την φοιτητή/τρια στο ΕΡΓΑΝΗ και ο/η φοιτητής/τρια ζητήσει να ακυρώσει τη σύμβασή του/της η θέση χάνεται για το Τμήμα διότι πρέπει να πληρωθεί το ΙΚΑ έστω και για 1 ημέρα!

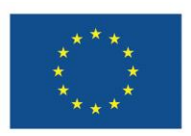

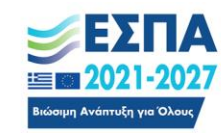

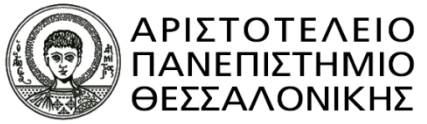

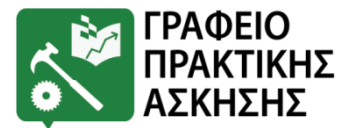

## Υποχρεώσεις φοιτητών/τριών ΒΗΜΑΤΑ ΠΡΙΝ ΤΗΝ ΠΡΑΚΤΙΚΗ ΑΣΚΗΣΗ

- Να υπογράψει τη σύμβαση του/της στο Γραφείο Πρακτικής Άσκησης Α.Π.Θ. → η ενημέρωση για τις ημερομηνίες γίνεται με email
  - Εργοδότης του/της φοιτητή/τριας νοείται η Επιτροπή Ερευνών Α.Π.Θ.
  - **Σημείωση:** Σε περίπτωση που κάποιος/α φοιτητής/τρια ακυρώσει την Πρακτική του Άσκηση για προσωπικούς του/της λόγους, <u>δεν</u> μπορεί να πραγματοποιήσει ξανά Πρακτική Άσκηση μέσω ΕΣΠΑ.

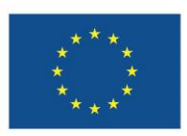

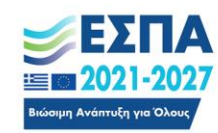

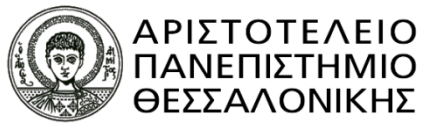

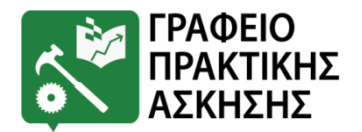

## Υποχρεώσεις φοιτητών/τριών ΓΙΑ ΟΣΟΥΣ ΕΠΙΛΕΓΟΥΝ ΒΗΜΑΤΑ ΚΑΤΑ ΤΗ ΔΙΑΡΚΕΙΑ ΤΗΣ ΠΡΑΚΤΙΚΗΣ ΑΣΚΗΣΗΣ

## ✓ Να συμπληρώσει το Απογραφικού Δελτίου Εισόδου

- Αμέσως μετά την υπογραφή της σύμβασης και μέσα σε 10 ημέρες από την έναρξη της πρακτικής άσκησης
- <u>www.praktiki.auth.gr</u> → Σύνδεση → Ημερολόγιο → Απογραφικό δελτίο Εισόδου
- Η συμπλήρωση του απογραφικού δελτίου είναι υποχρεωτική. Η μη συμπλήρωσή του συνεπάγεται ακύρωση σύμβασης και διακοπή Πρακτικής Άσκησης.

 ✓ Να παρευρίσκεται στο Φορέα Υποδοχής τις ώρες και μέρες που έχουν συμφωνηθεί

6-8ώρες/ημέρα - 5ημέρες/εβδομάδα

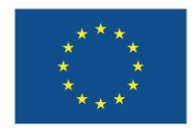

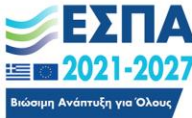

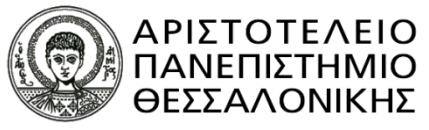

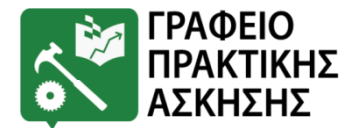

## Υποχρεώσεις φοιτητών/τριών ΒΗΜΑΤΑ <mark>ΚΑΤΆ ΤΗ ΔΙΑΡΚΕΙΑ</mark> ΤΗΣ ΠΡΑΚΤΙΚΗΣ ΑΣΚΗΣΗΣ

### ✓ Ηλεκτρονικό Ημερολόγιο

www.praktiki.auth.gr → Σύνδεση → Ημερολόγιο
 Υποχρεωτική η συμπλήρωσή του στο τέλος κάθε εβδομάδας
 Πρακτικής Άσκησης. Η μη συμπλήρωσή του συνεπάγεται
 ακύρωση σύμβασης και διακοπή Πρακτικής Άσκησης.
 Υπάρχουν πρότυπα ημερολόγια!!

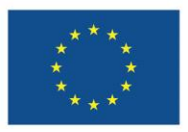

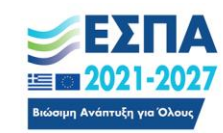

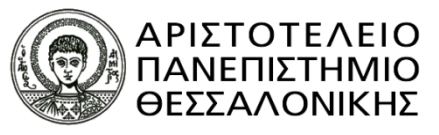

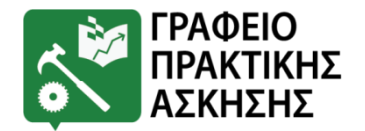

## Υποχρεώσεις φοιτητών/τριών ΓΙΑ ΟΣΟΥΣ ΕΠΙΛΕΓΟΥΝ ΒΗΜΑΤΑ ΜΕΤΑ ΤΗΝ ΠΡΑΚΤΙΚΗ ΑΣΚΗΣΗ

- Συμπλήρωση απογραφικού δελτίου εξόδου (με τη συμπλήρωση της αξιολόγησης)
  - <u>www.praktiki.auth.gr</u> → Σύνδεση → Αξιολόγηση → Απογραφικό δελτίο Εξόδου.
  - Η συμπλήρωση του απογραφικού δελτίου είναι υποχρεωτική. Η μη συμπλήρωσή του συνεπάγεται ακύρωση σύμβασης και μη πληρωμή της Πρακτικής Άσκησης.
- ✓ Online Αξιολόγηση στο τέλος της ΠΑ
  - www.praktiki.auth.gr →Σύνδεση→ Αξιολόγηση

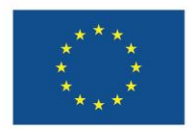

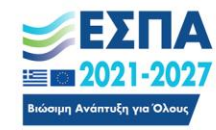

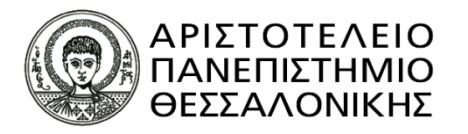

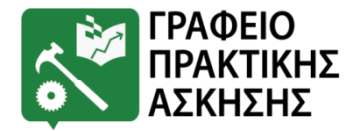

#### Προαίτηση-Ένσταση On-line αίτηση Προσωπικά στοιχεία Ημερολόγιο Αξιολόγηση Παλιοί Φορείς

Σύντομες Οδηγίες για τη συμπλήρωση του απογραφικού δελτίου εισόδου και του ημερολογίου

Στο απογραφικό δελτίο εισόδου περιέχονται γενικες ερωτήσεις για στατιστικούς λογους. Για να συμπληρώστε το απογραφικό δελτίο πρέπει να πατήσετε πάνω στο σύνδεσμό του.

Κάνετε μια καταχώρηση ημερολογίου για κάθε εβδομάδα πρακτικής άσκησης. Επιλέγετε την εβδομάδα για την οποία θέλετε να κάνετε την καταχώρηση, συμπληρώνετε το κείμενο όπου περιγράφετε την πρακτική άσκηση της εβδομάδας και κάνετε κλικ στο κουμπί Καταχώρηση. Μπορείτε να δείτε τις καταχωρήσεις που έχετε κάνει και να τις τροποποιήσετε κάνοντας κλικ στο κουμπί Επεξεργασία που βρίσκεται δίπλα από κάθε καταχώρηση

Η εβδομαδιαία συμπλήρωση του ημερολογίου είναι υποχρεωτική. Κάθε καταχώρηση πρέπει να ξεπερνάει τους 300 χαρακτήρες και να μην υπερβαίνει τους 500. Παρακαλούμε, δείτε το πρότυπο ημερολογίου για να βοηθηθείτε.

Δείτε το πρότυπο ημερολογίοι

Η πρακτική σας άσκηση δεν ξεκίνησε ακόμη

| Νέα καταχώρησ | τη |
|---------------|----|
|---------------|----|

| Εβδομάδα<br>καταχώρησης:     |            | ~ |
|------------------------------|------------|---|
| X 11 13                      |            |   |
| Κείμενο                      |            |   |
|                              |            |   |
|                              |            |   |
|                              |            |   |
|                              |            | / |
| Χαρακτήρες που<br>απομένουν: | 500        |   |
|                              | Καταχώρηση |   |

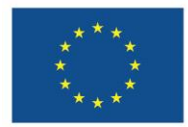

Με τη συγχρηματοδότηση της Ευρωπαϊκής Ένωσης

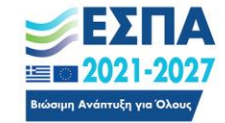

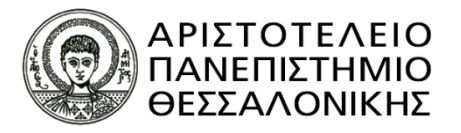

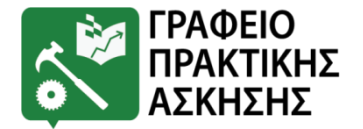

#### Προαίτηση-Ένσταση On-line αίτηση Προσωπικά στοιχεία Ημερολόγιο Αξιολόγηση Παλιοί Φορείς

Προκειμένου να κάνετε αίτηση για μια θέση πρακτικής άσκησης θα πρέπει πρώτα να συμπληρώσετε τα προσωπικά σας στοιχεία στην σελίδα 'Προσωπικά στοιχεία' και να έχετε συναινέσει στη χρήση των στοιχείων σας.

#### Τερίοδοι Πρακτικής Άσκησης

| Περίοδος                                 | Έναρξη περιόδου | Λήξη περιόδου |
|------------------------------------------|-----------------|---------------|
| 13 ΔΕΚΕΜΒΡΙΟΥ 2023 - 12 ΦΕΒΡΟΥΑΡΙΟΥ 2024 | 13/12/2023      | 12/02/2024    |

Απαντήσεις σε συχνές ερωτήσεις Πολιτική απορρήτου Πολιτική cookies Οδηγίες Χρήσης Επικοινωνία

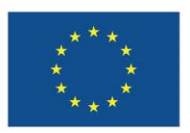

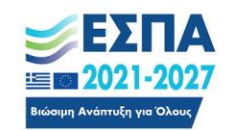

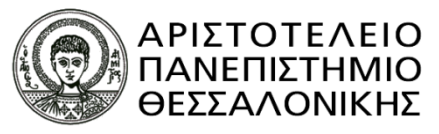

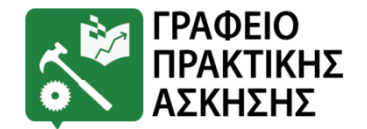

## Υποχρεώσεις φοιτητών/τριών ΓΙΑ ΟΣΟΥΣ ΕΠΙΛΕΓΟΥΝ ΒΗΜΑΤΑ ΜΕΤΑ ΤΗΝ ΠΡΑΚΤΙΚΗ ΑΣΚΗΣΗ

- Αποστολή τεχνικής έκθεσης
  - Σύμφωνα με τις οδηγίες που έχει δώσει το Τμήμα

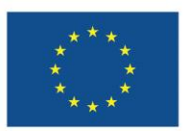

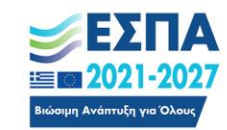

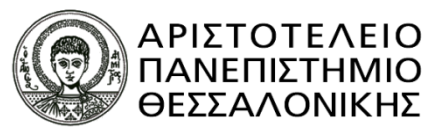

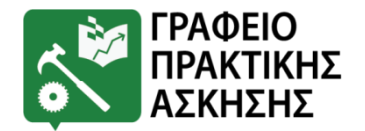

### ΛΟΙΠΕΣ ΣΗΜΑΝΤΙΚΕΣ ΠΛΗΡΟΦΟΡΙΕΣ Άδειες

- Ο/Η ασκούμενος/η δικαιούται να λείψει 1 ημέρα / μήνα κατά τη διάρκεια της Πρακτικής του/της Άσκησης.
- Οι μέρες αυτές μπορεί να είναι είτε για προσωπικούς λόγους είτε για εκπαιδευτικές υποχρεώσεις.
- Σε περίπτωση που για λόγους ανάγκης πρέπει να απουσιάζει περισσότερες ημέρες από το Φορέα τότε θα πρέπει να αναπληρώσει <u>εντός του διαστήματος Πρακτικής Άσκησης</u>τις ώρες απουσίας.
- ✓ Θα πρέπει να ενημερώσει οπωσδήποτε 2 ημέρες νωρίτερα το Γραφείο Πρακτικής Άσκησης με email (<u>praktiki@auth.gr</u>) και φυσικά το Φορέα Υποδοχής. Σε αντίθετη περίπτωση η <u>απου</u>σία δεν θα δικαιολογείται.

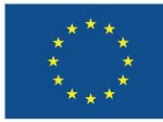

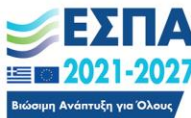

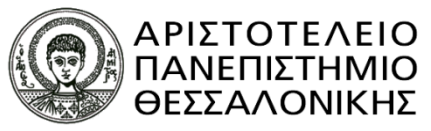

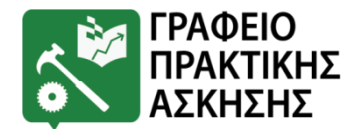

### ΛΟΙΠΕΣ ΣΗΜΑΝΤΙΚΕΣ ΠΛΗΡΟΦΟΡΙΕΣ Ορκωμοσία

- Ο ασκούμενος δεν μπορεί να ορκιστεί πριν την έναρξη ή κατά τη διάρκεια της Πρακτικής του Άσκησης, αφού η Πρακτική Άσκηση αποτελεί μάθημα του Προγράμματος Σπουδών.
- Μπορεί όμως να έχει ολοκληρώσει τις ακαδημαϊκές του υποχρεώσεις και μην έχει καταθέσει αίτηση ορκωμοσίας.

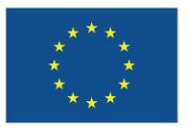

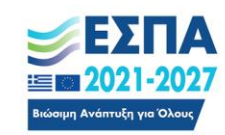

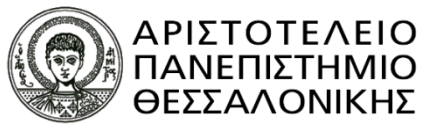

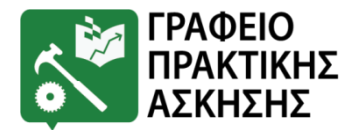

### ΛΟΙΠΕΣ ΣΗΜΑΝΤΙΚΕΣ ΠΛΗΡΟΦΟΡΙΕΣ Πληρωμή

- ✓ Η πληρωμή του/της ασκούμενου/η γίνεται εφάπαξ στο πέρας της ΠΑ, μετά τον έλεγχο ότι έχει ολοκληρώσει όλες τις υποχρεώσεις που απορρέουν από το Πρόγραμμα.
- Η πληρωμή πραγματοποιείται τουλάχιστον 1 μήνα μετά τη λήξη της Πρακτικής Άσκησης, εφόσον υπάρχει διαθέσιμη χρηματοδότηση.
- Η πληρωμή γίνεται με κατάθεση στον Τραπεζικό Λογαριασμό που έχει δηλώσει ο/η φοιτητής/τρια.
- Στο επόμενο έτος λαμβάνει ηλεκτρονικά τη βεβαίωση αποδοχών για τη φορολογική δήλωση.

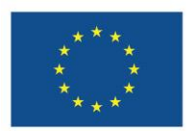

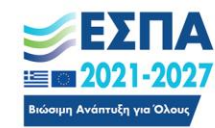

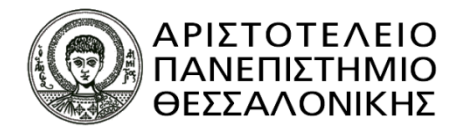

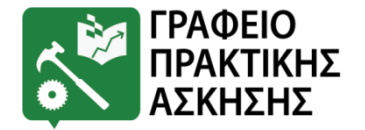

### ΛΟΙΠΕΣ ΣΗΜΑΝΤΙΚΕΣ ΠΛΗΡΟΦΟΡΙΕΣ Βεβαίωση Συμμετοχής

Στο τέλος της Πρακτικής Άσκησης και μετά την πληρωμή του,
 ο/η κάθε ασκούμενος/η θα λάβει μία βεβαίωση συμμετοχής
 στο Πρόγραμμα.

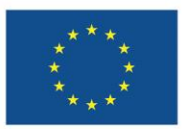

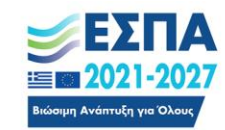

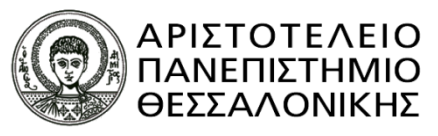

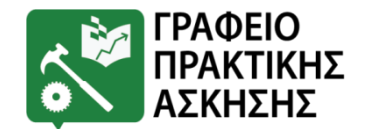

## ΛΟΙΠΕΣ ΣΗΜΑΝΤΙΚΕΣ ΠΛΗΡΟΦΟΡΙΕΣ Επιδόματα

- ✓ Εάν κάποιος/α φοιτητής/τρια λαμβάνει επίδομα ανεργίας, τότε θα πρέπει να γνωρίζει ότι με τη συμμετοχή του/της στο Πρόγραμμα «Πρακτική Άσκηση Φοιτητών Α.Π.Θ.» το επίδομα αυτό θα διακοπεί. Συνεπώς, πριν συμμετέχει στο Πρόγραμμα θα πρέπει να έρθει σε επαφή είτε με τον Επιστημονικά Υπεύθυνο της Πρακτικής Άσκησης του Τμήματός του/της προκειμένου να εξετάσουν εάν υπάρχουν εναλλακτικές.
- Εάν κάποιος φοιτητής/τρια λαμβάνει <u>επίδομα λόγω αναπηρίας</u>
   (ΑμΕΑ) ή λόγω θανάτου γονιού, θα πρέπει να ενημερωθεί από το Φορέα από τον οποίο λαμβάνει το συγκεκριμένο επίδομα εάν με τη συμμετοχή του/της στο Πρόγραμμα Πρακτικής Άσκησης, διακόπτεται το επίδομα. Αυτό εξαρτάται καθαρά από το συγκεκριμένο Φορέα.

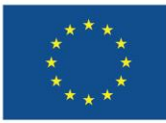

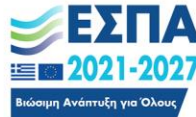

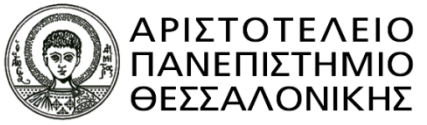

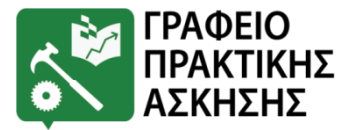

### ΛΟΙΠΕΣ ΣΗΜΑΝΤΙΚΕΣ ΠΛΗΡΟΦΟΡΙΕΣ Άλλοι τρόποι Πρακτικής Άσκησης

- ✓ Το Πρόγραμμα «Πρακτική Άσκηση Τριτοβάθμιας Εκπαίδευσης Α.Π.Θ.» δεν σχετίζεται με άλλους τρόπους Πρακτικής Άσκησης που μπορεί να πραγματοποιήσει ο/η φοιτητής/τρια κατά τη διάρκεια των Σπουδών του/της (π.χ. Erasmus, AISEC, κλπ).
- ✓ Συνεπώς, εάν κάποιος/α φοιτητής/τρια έχει πραγματοποιήσει Πρακτική Άσκηση με έναν από τους άλλους τρόπους, μπορεί να πραγματοποιήσει Πρακτική Άσκηση και μέσω του Προγράμματος «Πρακτική Άσκηση Τριτοβάθμιας Εκπαίδευσης Α.Π.Θ.», αλλά μόνο μία φορά.

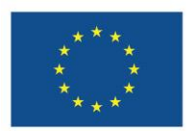

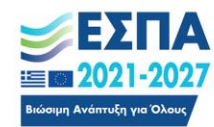

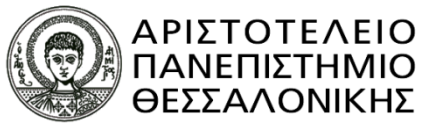

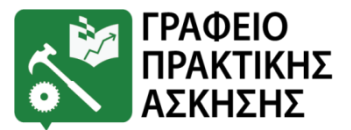

### ΛΟΙΠΕΣ ΣΗΜΑΝΤΙΚΕΣ ΠΛΗΡΟΦΟΡΙΕΣ Επικοινωνία με το Γραφείο Πρακτικής Άσκησης

Παρακαλούμε να παρακολουθείτε τα email σας (προσωπικό και ιδρυματικό λογαριασμό) όπου στέλνουμε διάφορες ενημερώσεις.

<u>Σε περίπτωση μη ανταπόκρισης υπάρχει το ενδεχόμενο να</u> <u>ακυρωθείτε από τη διαδικασία επιλογής.</u>

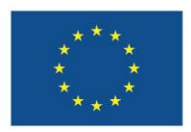

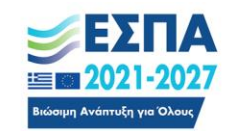

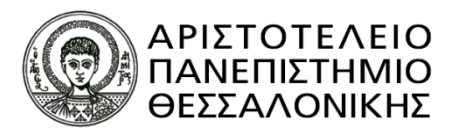

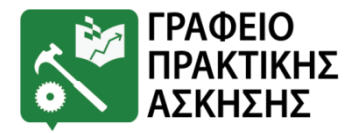

## Συνοψίζοντας - Σημαντικές ημερομηνίες

<u>14 Μαρτίου 2025 –13 Μαΐου 2025</u>

- ✓ Προαιτήσεις για όλους: 08/01/2025 20/01/2025
   Για όσους επιλεγούν:
- Δημοσίευση θέσης από Φορέα στο ΑΤΛΑΣ: έως 20/01/2025
- ✓ Έκδοση Τραπεζικού Λογαριασμού: άμεσα –όσοι/ες δεν έχουν(!)
- Απογραφή στο ΙΚΑ : έως την 29/01/2025
- ✓ Απαραίτητα δικαιολογητικά στο Γραφείο Πρακτικής Άσκησης
   Α.Π.Θ.: έως τις 05/02/2025
- ✓ ЕПІЛОГН ФОРЕА: 03/02/2025 05/02/2025
- Υπογραφή Σύμβασης: θα σταλεί email
- Απογραφικό Δελτίο Εισόδου
- Ημερολόγιο: στο τέλος κάθε εβδομάδας!
- Απογραφικό δελτίο εξόδου: στο τέλος της Πρακτικής Άσκησης άμεσα.
- Αξιολόνηση: στο τέλος της Πρακτικής Άσκησης άμεσα.

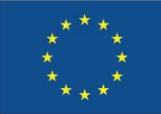

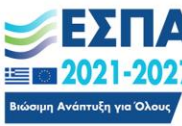

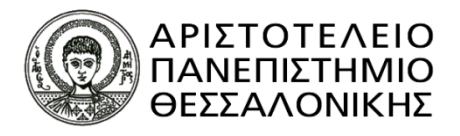

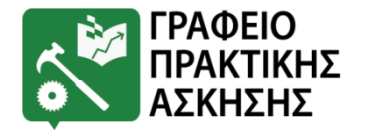

# Γραφείο Πρακτικής Άσκησης Α.Π.Θ.

- Διεύθυνση: Κτήριο Διοίκησης, Υπόγειο (Δίπλα στην Αίθουσα Τελετών)
- ✓ **Ωράριο:** Δευτέρα − Παρασκευή: 9.00 πμ.− 3.00μμ.
- ✓ Τηλέφωνο: 2310 997191
- ✓ Email: praktiki@auth.gr και xxrysta@auth.gr
- ✓ Ιστοσελίδα: <u>www.praktiki.auth.gr</u>

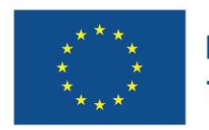

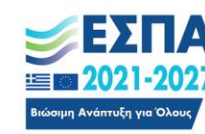

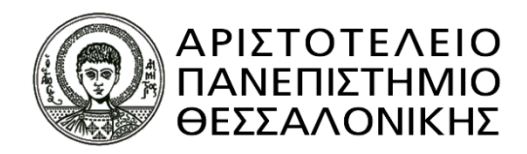

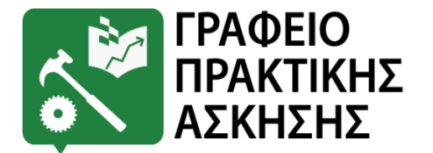

# ΟΔΗΓΙΕΣ ΑΝΑΦΟΡΙΚΑ ΜΕ ΤΗΝ ΕΚΔΟΣΗ ΒΕΒΑΙΩΣΗ ΑΠΟΓΡΑΦΗΣ ΕΦΚΑ/ΑΜΑ ΙΚΑ

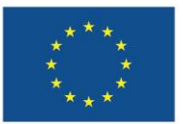

Με τη συγχρηματοδότηση της Ευρωπαϊκής Ένωσης

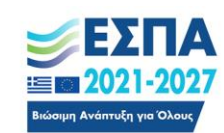

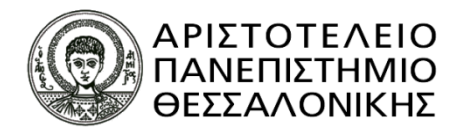

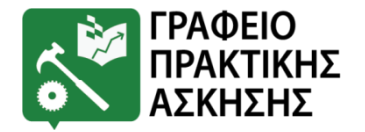

## <mark>Για τους Έλληνες φοιτητές/τριες:</mark>

<mark>Α' Περίπτωση:</mark> Για όσους φοιτητές διαθέτουν ήδη κωδικούς taxisnet:

**<u>Βήμα 1</u>**: Έλεγχος εάν διαθέτουν ΑΜΑ ΙΚΑ. Είσοδος στην ιστοσελίδα: <u>https://www.efka.gov.gr/el</u> → ΥΠΗΡΕΣΙΕΣ ΓΙΑ ΑΣΦΑΛΙΣΜΕΝΟΥΣ → Περισσότερα → Βεβαίωση Απογραφής → Σύνδεση με κωδικούς taxisnet→ Εκτύπωση της βεβαίωσης απογραφής σε pdf (Εικόνες 1 - 6). Στη βεβαίωση που εκτυπώνεται υπάρχει το πεδίο Αριθμός Συστήματος ΕΦΚΑ. Αυτός είναι ο ΑΜΑ ΙΚΑ.

**<u>Βήμα 2</u>**: Εάν δεν τους εμφανίζει αριθμό συστήματος ή δεν τους δίνει την επιλογή εκτύπωσης, θα πρέπει να κλείσουν ραντεβού στο ΕΦΚΑ (πρώην ΙΚΑ) για την έκδοση του ΑΜΑ ΙΚΑ. Πριν κλείσουν ραντεβού θα πρέπει να επικοινωνήσουν με το Γραφείο Πρακτικής Άσκησης προκειμένου να τους χορηγηθεί η βεβαίωση Πρακτικής Άσκησης.

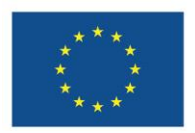

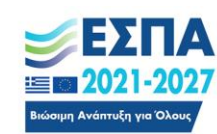

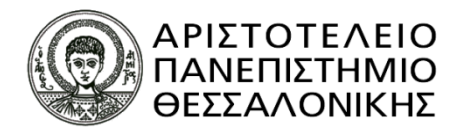

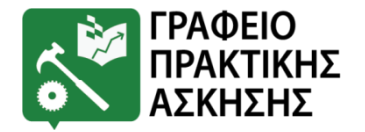

### <mark>Για τους Έλληνες φοιτητές/τριες:</mark>

<mark>Α' Περίπτωση:</mark> Για όσους φοιτητές διαθέτουν ήδη κωδικούς taxisnet:

**<u>Βήμα 3:</u>** Ραντεβού με ΕΦΚΑ (πρώην ΙΚΑ): θα πρέπει να κλείσουν ραντεβού στο ΙΚΑ για την έκδοση του ΑΜΑ ΙΚΑ. Το ραντεβού θα το κλείσουν μέσω της πλατφόρμας <u>https://www.efka.gov.gr/el</u> στο εικονίδιο «ΑΙΤΗΜΑ ΕΞΥΠΗΡΕΤΗΣΗΣ – ΠΡΟΓΡΑΜΜΑΤΙΣΜΟΣ ΡΑΝΤΕΒΟΥ» (**Εικόνες 7-8**) χρησιμοποιώντας τους κωδικούς taxisnet. Για το ραντεβού θα πρέπει να έχουν μαζί τους.

- 1. Φ/πία ταυτότητας
- Βεβαίωση Πρακτικής Άσκησης (τη ζητάνε από το Γραφείο Πρακτικής Άσκησης – βλ. Βήμα 2)
- ΑΦΜ (εφόσον δεν αναγράφεται στη βεβαίωση), Πλήρη δ/νση , ΤΚ, τηλέφωνα επικοινωνίας

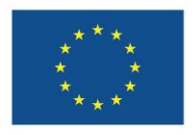

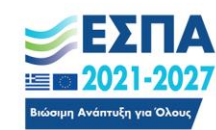

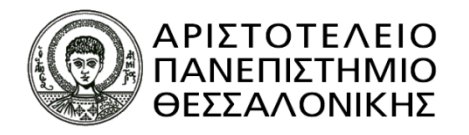

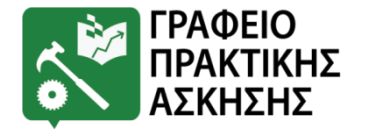

### <mark>Για τους Έλληνες φοιτητές/τριες:</mark>

<mark>Β' Περίπτωση:</mark> Για όσους φοιτητές <u>δε διαθέτουν</u> ήδη κωδικούς taxisnet:

**<u>Βήμα 1</u>**: Έκδοση κωδικών taxisnet

<u>https://www1.gsis.gr/registration/chooseRegistrationType.htm</u>  $\rightarrow$  αρχική εγγραφή  $\rightarrow$  Φυσικό Πρόσωπο  $\rightarrow$  συμπλήρωση των στοιχείων (Εικόνες 9-11)

**<u>Βήμα 2</u>**: Μόλις λάβουν τους κωδικούς taxisnet → Έλεγχος εάν διαθέτουν AMA IKA. Είσοδος στην ιστοσελίδα: <u>https://www.efka.gov.gr/el</u> → ΥΠΗΡΕΣΙΕΣ ΓΙΑ ΑΣΦΑΛΙΣΜΕΝΟΥΣ → Περισσότερα → Βεβαίωση Απογραφής → Σύνδεση με κωδικούς taxisnet → Εκτύπωση της βεβαίωσης απογραφής σε pdf (Εικόνες 1 - 6) Στη βεβαίωση που εκτυπώνεται υπάρχει το πεδίο Αριθμός Συστήματος ΕΦΚΑ. Αυτός είναι ο AMA IKA.

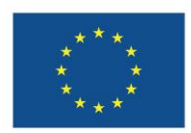

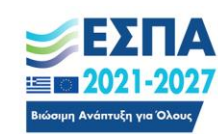

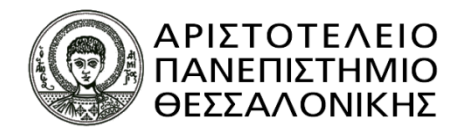

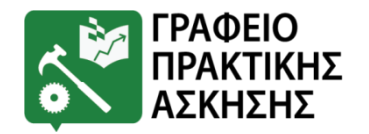

## <mark>Για τους Έλληνες φοιτητές/τριες (που έχουν ΑΜΚΑ αλλά δεν</mark> <mark>έχουν ή δε γνωρίζουν το ΑΜΑ ΙΚΑ):</mark>

<mark>Β' Περίπτωση:</mark> Για όσους φοιτητές <u>δε διαθέτουν</u> ήδη κωδικούς taxisnet:

**<u>Βήμα 3</u>**: Εάν δεν τους εμφανίζει αριθμό συστήματος ή δεν τους δίνει την επιλογή εκτύπωσης, θα πρέπει να κλείσουν ραντεβού στο ΕΦΚΑ (πρώην ΙΚΑ) για την έκδοση του ΑΜΑ ΙΚΑ. Πριν κλείσουν ραντεβού θα πρέπει να επικοινωνήσουν με το Γραφείο Πρακτικής Άσκησης προκειμένου να τους χορηγηθεί η βεβαίωση Πρακτικής Άσκησης. **<u>Βήμα 4:</u>** Ραντεβού με ΕΦΚΑ (πρώην ΙΚΑ): θα πρέπει να κλείσουν ραντεβού στο ΕΦΚΑ (πρώην ΙΚΑ) για την έκδοση του ΑΜΑ ΙΚΑ. Το ραντεβού θα το κλείσουν μέσω της πλατφόρμας <u>https://www.efka.gov.gr/el</u> στο εικονίδιο «ΑΙΤΗΜΑ ΕΞΥΠΗΡΕΤΗΣΗΣ – ΠΡΟΓΡΑΜΜΑΤΙΣΜΟΣ ΡΑΝΤΕΒΟΥ» (**Εικόνες 7-8)** χρησιμοποιώντας τους κωδικούς taxisnet. Για το ραντεβού θα πρέπει να έχουν μαζί τους:

1. Φ/πία ταυτότητας

 Βεβαίωση Πρακτικής Άσκησης (τη ζητάνε από το Γραφείο Πρακτικής Άσκησης – βλ. βήμα 3)

3. ΑΦΜ (εφόσον δεν αναγράφεται στη βεβαίωση), Πλήρη δ/νση , ΤΚ, τηλέφωνα επικοινωνίας

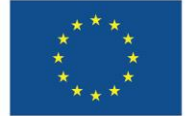

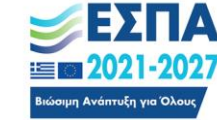

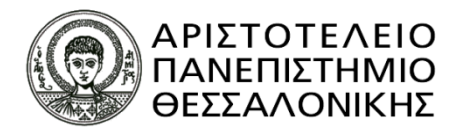

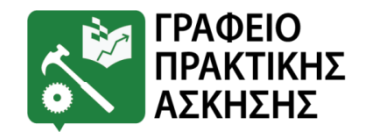

## <mark>Για τους Αλλοδαπούς φοιτητές/τριες που έχουν ΑΜΚΑ</mark> <mark>αλλά όχι ΑΜΑ ΙΚΑ</mark>

<mark>Α' Περίπτωση:</mark> Για όσους φοιτητές διαθέτουν ήδη κωδικούς taxisnet:

**<u>Βήμα 1</u>**: Επικοινωνία με το Γραφείο Πρακτικής Άσκησης προκειμένου να τους χορηγηθεί η βεβαίωση Πρακτικής Άσκησης.

**<u>Βήμα 2</u>**: Ραντεβού με ΕΦΚΑ (πρώην ΙΚΑ): Θα πρέπει να κλείσουν ραντεβού στο ΕΦΚΑ (πρώην ΙΚΑ) για την έκδοση του ΑΜΑ ΙΚΑ. Το ραντεβού θα το κλείσουν μέσω της πλατφόρμας <u>https://www.efka.gov.gr/el</u> στο εικονίδιο «ΑΙΤΗΜΑ ΕΞΥΠΗΡΕΤΗΣΗΣ – ΠΡΟΓΡΑΜΜΑΤΙΣΜΟΣ ΡΑΝΤΕΒΟΥ» (**Εικόνες 7-8**) χρησιμοποιώντας τους κωδικούς taxisnet. Για το ραντεβού θα πρέπει να έχουν μαζί τους:

- 1. Φ/πία ταυτότητας
- Βεβαίωση Πρακτικής Άσκησης (τη ζητάνε από το Γραφείο Πρακτικής Άσκησης βλ. Βήμα 1)
- ΑΦΜ (εφόσον δεν αναγράφεται στη βεβαίωση), Πλήρη δ/νση , ΤΚ, τηλέφωνα επικοινωνίας

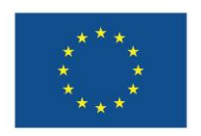

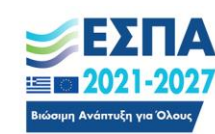

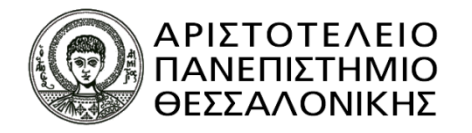

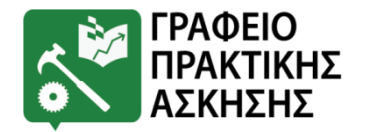

## <mark>Για τους Αλλοδαπούς φοιτητές/τριες που έχουν ΑΜΚΑ αλλά</mark> <mark>όχι ΑΜΑ ΙΚΑ</mark>

<mark>Β' Περίπτωση:</mark> Για όσους φοιτητές <u>δε διαθέτουν</u> ήδη κωδικούς taxisnet:

**<u>Βήμα 1:</u>** Επικοινωνία με το Γραφείο Πρακτικής Άσκησης προκειμένου να τους χορηγηθεί η αντίστοιχη βεβαίωση. **<u>Βήμα 2:</u>** Έκδοση κωδικούς taxisnet <u>https://www1.gsis.gr/registration/chooseRegistrationType.htm</u>  $\rightarrow$  αρχική εγγραφή  $\rightarrow$ Φυσικό Πρόσωπο  $\rightarrow$  συμπλήρωση των στοιχείων **(Εικόνες 9-11)** 

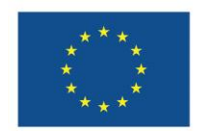

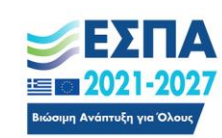

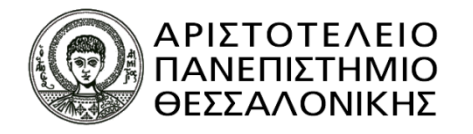

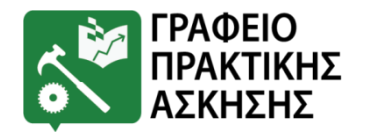

## <mark>Για τους Αλλοδαπούς φοιτητές/τριες που έχουν ΑΜΚΑ αλλά</mark> <mark>όχι ΑΜΑ ΙΚΑ</mark>

<mark>Β' Περίπτωση:</mark> Για όσους φοιτητές <u>δε διαθέτουν</u> ήδη κωδικούς taxisnet:

**<u>Βήμα 3:</u>** Ραντεβού με ΕΦΚΑ (πρώην ΙΚΑ): Θα πρέπει να κλείσουν ραντεβού στο ΕΦΚΑ (πρώην ΙΚΑ) για την έκδοση του ΑΜΑ ΙΚΑ. Το ραντεβού θα το κλείσουν μέσω της πλατφόρμας <u>https://www.efka.gov.gr/el</u> στο εικονίδιο «ΑΙΤΗΜΑ ΕΞΥΠΗΡΕΤΗΣΗΣ – ΠΡΟΓΡΑΜΜΑΤΙΣΜΟΣ PANTEBOY» (**Εικόνες 7-8**) χρησιμοποιώντας τους κωδικούς taxisnet. Για το ραντεβού θα πρέπει να έχουν μαζί τους:

- 1. Φ/πία ταυτότητας
- Βεβαίωση Πρακτικής Άσκησης (τη ζητάνε από το Γραφείο Πρακτικής Άσκησης βλ. Βήμα 1)
- ΑΦΜ (εφόσον δεν αναγράφεται στη βεβαίωση), Πλήρη δ/νση , ΤΚ, τηλέφωνα επικοινωνίας

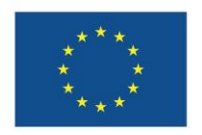

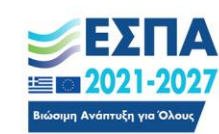

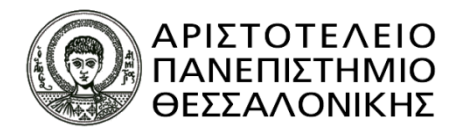

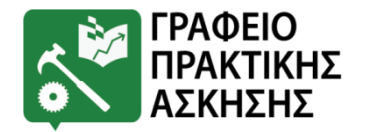

## <mark>Για τους Αλλοδαπούς φοιτητές/τριες που δεν έχουν</mark> ΑΜΚΑ ούτε ΑΜΑ ΙΚΑ

**<u>Βήμα</u> 1:** Επικοινωνία με το Γραφείο Πρακτικής Άσκησης προκειμένου να τους χορηγηθεί η βεβαίωση Πρακτικής Άσκησης.

**<u>Βήμα 2</u>**: Ραντεβού με ΕΦΚΑ (πρώην ΙΚΑ): Θα πρέπει να κλείσουν ραντεβού στο ΕΦΚΑ (πρώην ΙΚΑ) για την έκδοση τόσο του ΑΜΚΑ όσο και του ΑΜΑ ΙΚΑ. Το κλείσιμο του ραντεβού θα πρέπει να γίνει τηλεφωνικά ή μέσω email στο Μητρώο του αρμόδιου υποκαταστήματος ΕΦΚΑ (πρώην ΙΚΑ)

Για το ραντεβού θα πρέπει να έχουν μαζί τους:

1.Φ/πία ταυτότητας

2.Βεβαίωση Πρακτικής Άσκησης (τη ζητάνε από το Γραφείο Πρακτικής Άσκησης – βλ. Βήμα 1)

3.ΑΦΜ (εφόσον δεν αναγράφεται στη βεβαίωση), Πλήρη δ/νση , ΤΚ, τηλέφωνα επικοινωνίας

4.Βεβαίωση εγγραφής Ευρωπαίου Πολίτη ή διαμονής στην Ελλάδα λόγω σπουδών από το Τμήμα Αλλοδαπών (επικοινωνήστε με το αντίστοιχο τμήμα)

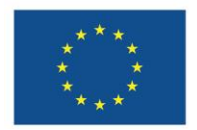

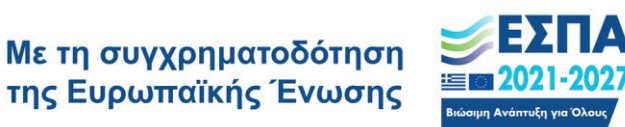

Πρόγραμμα

Ανθρώπινο Δυναμικό και Κοινωνική Συνοχή

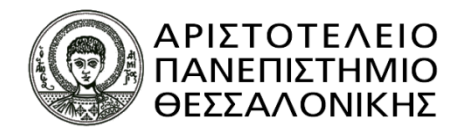

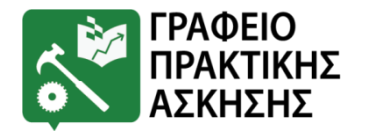

## <mark>Για τους Αλλοδαπούς φοιτητές/τριες που δεν έχουν ΑΜΚΑ</mark> ούτε ΑΜΑ ΙΚΑ

Σημειώνεται ότι οι αλλοδαποί φοιτητές/τριες που δεν έχουν ούτε ΑΜΚΑ ούτε ΑΜΑ ΙΚΑ, θα πρέπει να έχουν προηγουμένως εξασφαλίσει την παραπάνω βεβαίωση από το Τμήμα Αλλοδαπών. Επειδή το Τμήμα αυτό λειτουργεί με ραντεβού, παρακαλούνται οι φοιτητές/τριες αυτοί να φροντίσουν να κάνουν τη διαδικασία εγκαίρως.

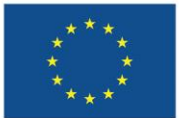

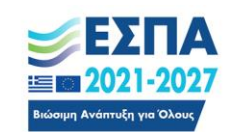

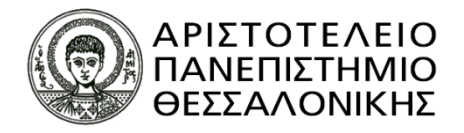

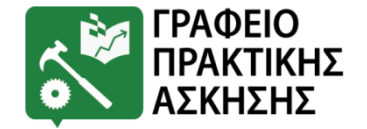

# ΑΚΟΛΟΥΘΟΥΝ ΕΙΚΟΝΕΣ

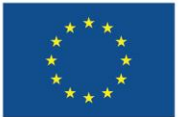

Με τη συγχρηματοδότηση της Ευρωπαϊκής Ένωσης

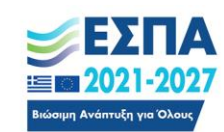

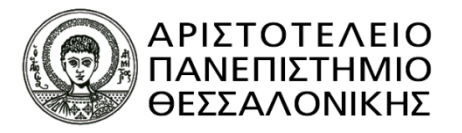

#### **Εικόνα 1:** Σελίδα ΕΦΚΑ για βεβαίωση απογραφής

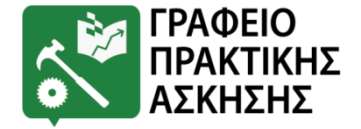

|                                                                                           |                                                                           | Επικαιρότητα                                                  |
|-------------------------------------------------------------------------------------------|---------------------------------------------------------------------------|---------------------------------------------------------------|
|                                                                                           |                                                                           | <br>Ρύθμιση οφειλών Ν. 4611/2019                              |
| >                                                                                         |                                                                           |                                                               |
| ΥΠΗΡΕΣΙΕΣ ΓΙΑ<br>Ασφαλισμένους                                                            | ΥΠΗΡΕΣΙΕΣ ΓΙΑ<br>Εργοδότες                                                | ΥΠΗΡΕΣΙΕΣ ΓΙΑ<br>Συνταξιούχους                                |
| Βεβαίωση Απογραφής                                                                        | Ρύθμιση οφειλών προς ΕΦΚΑ για<br>εργοδότες Ν.4611/2019                    | Ρύθμιση οφειλών προς ΕΦΚΑ για<br>συνταξιούχους Ν.4611/2019    |
| Αποδεικτικό Ασφαλιστικής<br>Ενημερότητας (Ελεύθεροι<br>Επαγγελματίες, Αυτοαπασχολούμενοι, | Πιστοποίηση εργοδοτών                                                     | Ηλεκτρονική Υπηρεσία Υποβολής Αίτη<br>Συνταξιοδότησης         |
| Αγρότες)                                                                                  | Ηλεκτρονική υποβολή ΑΠΔ                                                   | Παρακολούθηση πορείας αίτησης                                 |
| Εκδοση ΕΚΑΑ                                                                               | Ηλεκτρονική Υποβολή ΑΠΔ Δημοσίου                                          | συνταξιοδότησης                                               |
| Βεβαίωση για ΑΣΕΠ                                                                         | Διαχείριση Συμβάσεων από τις οποίες<br>προκύπτει υποχρέωση έκδοσης Δ.Π.Υ. | Εκτύπωση μηνιαίου ενημερωτικού<br>σημειώματος                 |
| Ρύθμιση οφειλών προς ΕΦΚΑ για<br>ελεύθερους επαγγελματίες,                                | (Παρ.9 Αρθρ.39 Ν.4387/2016)                                               | Εκτύπωση ετήσιας βεβαίωσης συντάξι                            |
| αυτοαπασχολούμενους και αγρότες<br>Ν.4611/2019                                            | Ασφαλιστική Ενημερότητα                                                   | Ένσταση / αίτηση θεραπείας κατά                               |
| Αίτηση για Αμφισβήτηση οφειλής                                                            | Οικονομική καρτέλα εργοδότη                                               | μηνιαίου ενημερωτικού σημειώματος<br>πληρωμής κύριας σύνταξης |

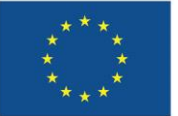

Με τη συγχρηματοδότηση της Ευρωπαϊκής Ένωσης

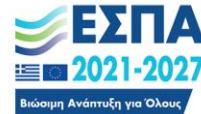

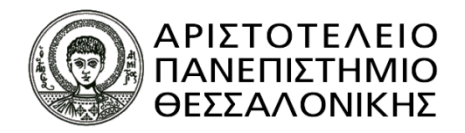

#### **Εικόνα 2:** Σελίδα ΕΦΚΑ για βεβαίωση απογραφής

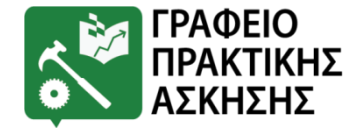

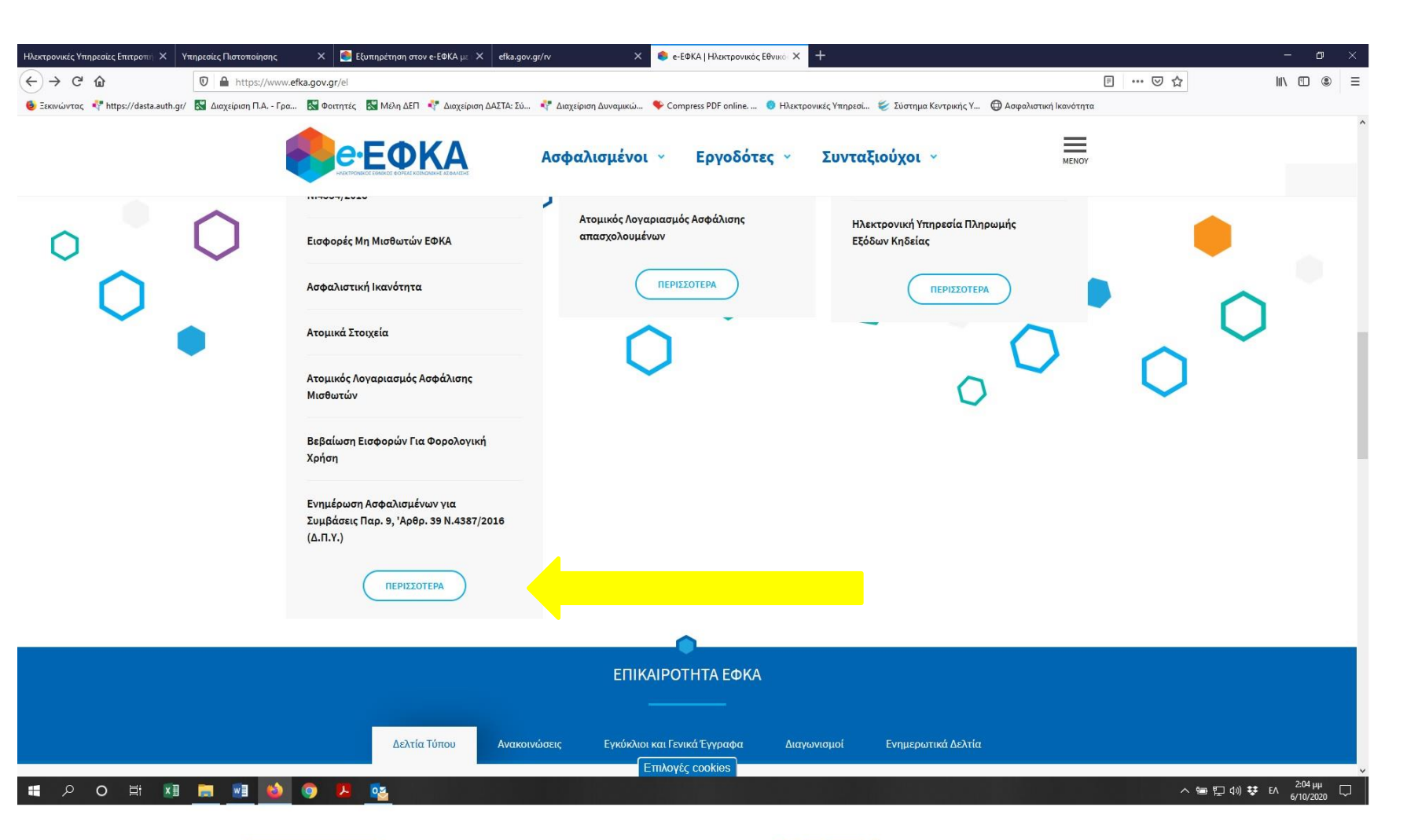

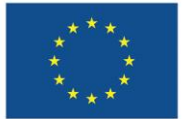

Με τη συγχρηματοδότηση της Ευρωπαϊκής Ένωσης

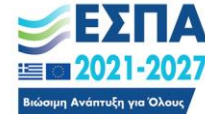

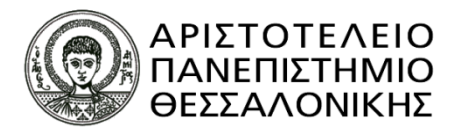

#### **Εικόνα 3:** Σελίδα ΕΦΚΑ για βεβαίωση απογραφής

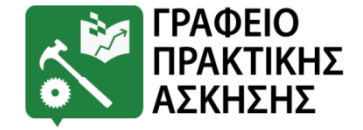

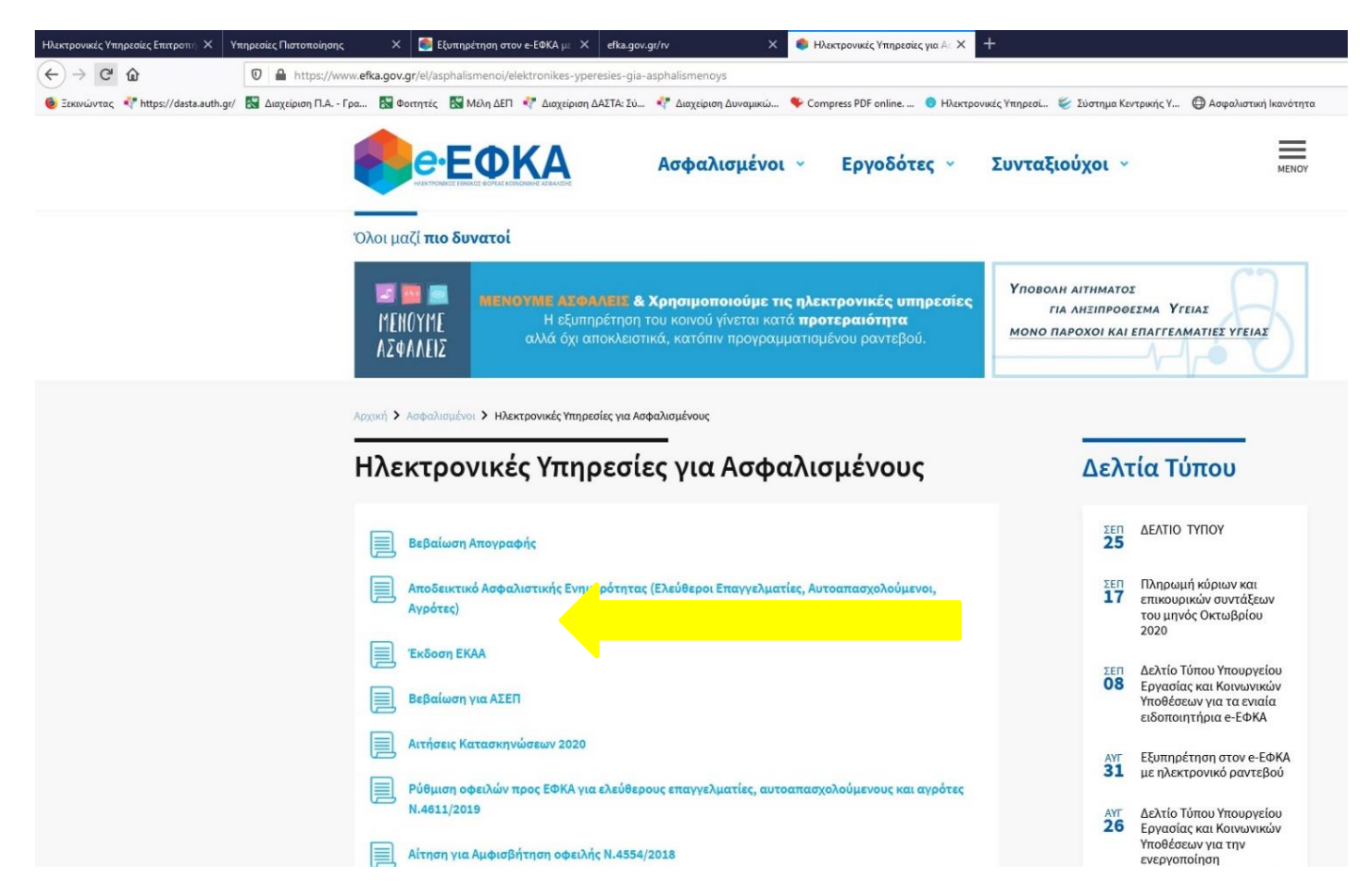

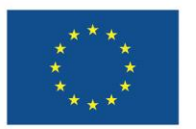

Με τη συγχρηματοδότηση της Ευρωπαϊκής Ένωσης

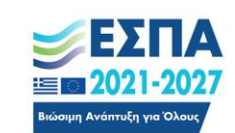

Πρόγραμμα

Ανθρώπινο Δυναμικό και Κοινωνική Συνοχή

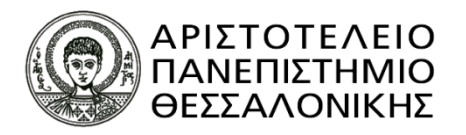

#### **Εικόνα 4:** Σελίδα ΕΦΚΑ για βεβαίωση απογραφής

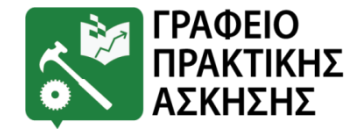

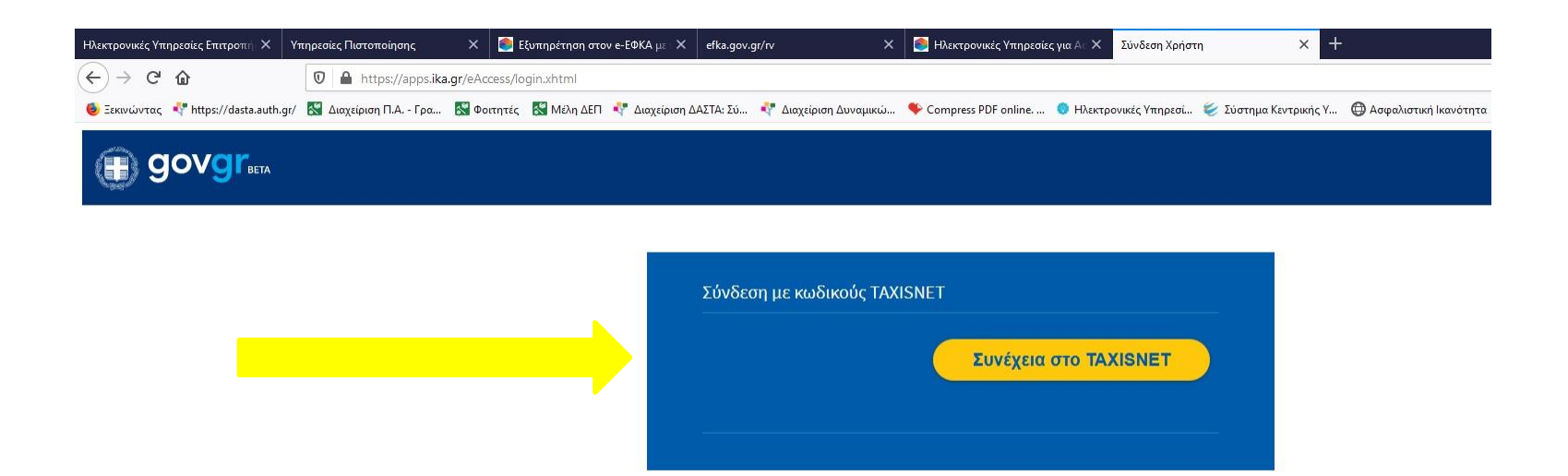

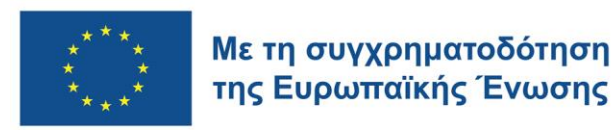

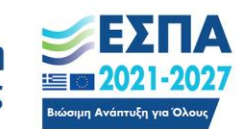

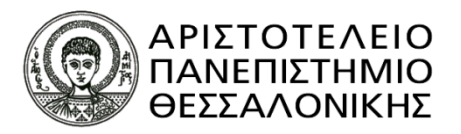

#### **Εικόνα 5:** Σελίδα ΕΦΚΑ για βεβαίωση απογραφής

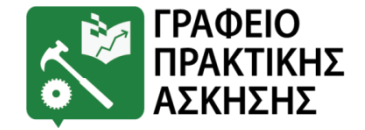

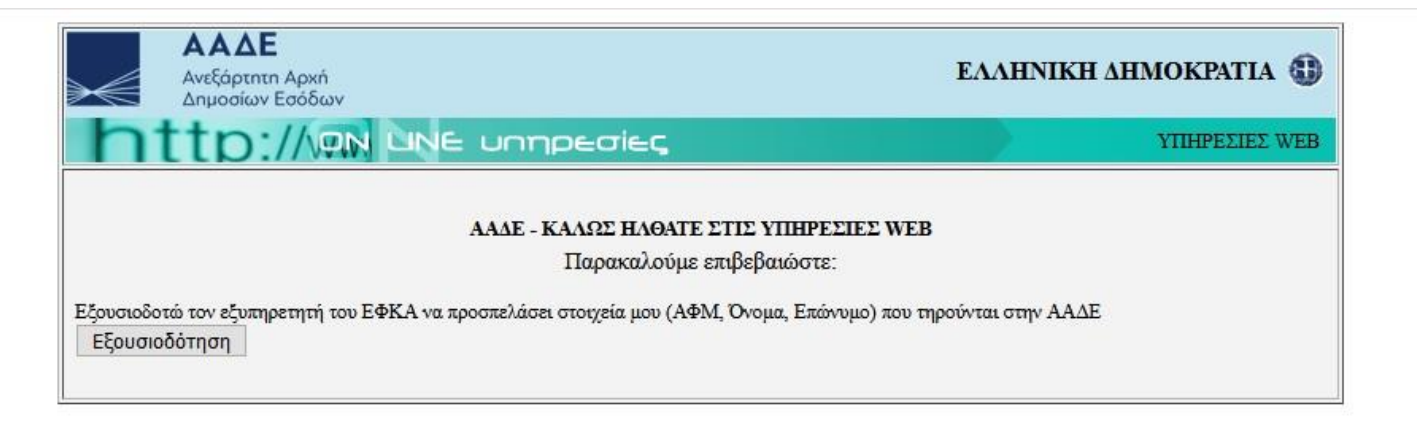

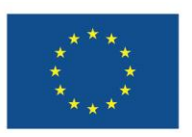

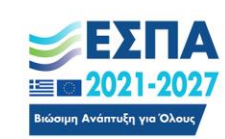

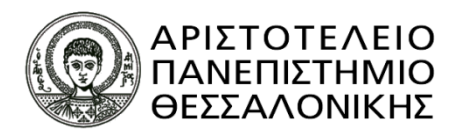

#### **Εικόνα 6:** Σελίδα ΕΦΚΑ για βεβαίωση απογραφής

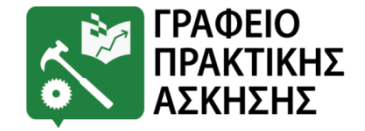

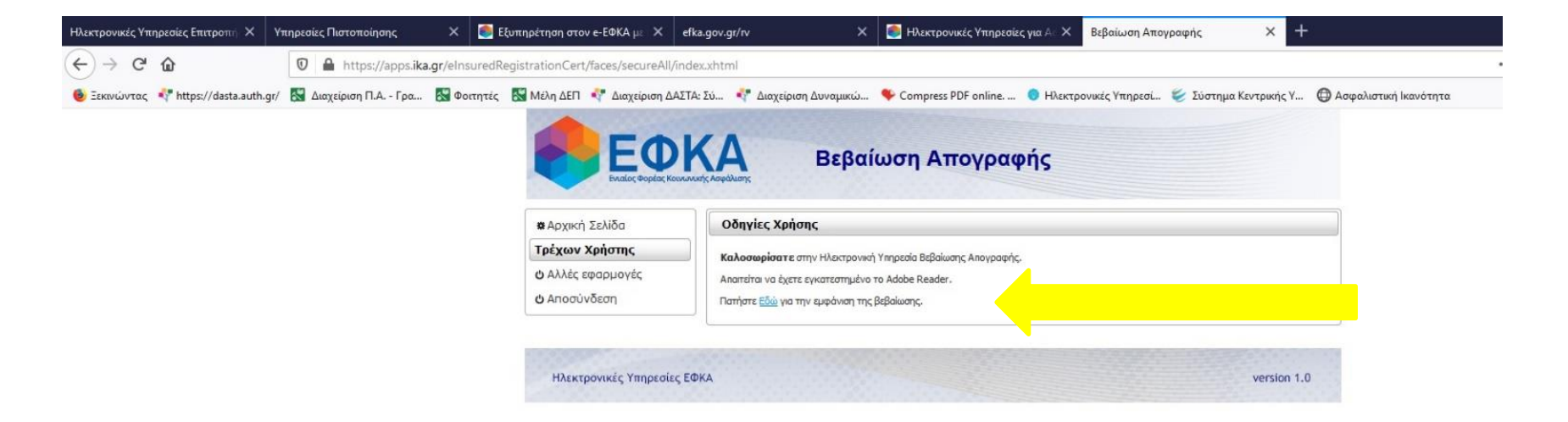

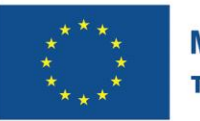

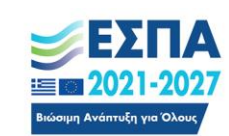

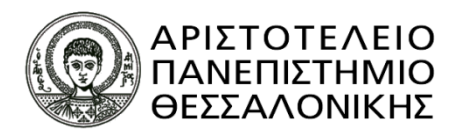

**Εικόνα 7:** Σελίδα ΕΦΚΑ για να κλείσουν ραντεβού

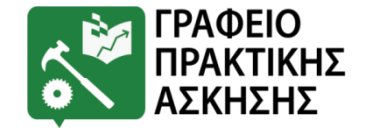

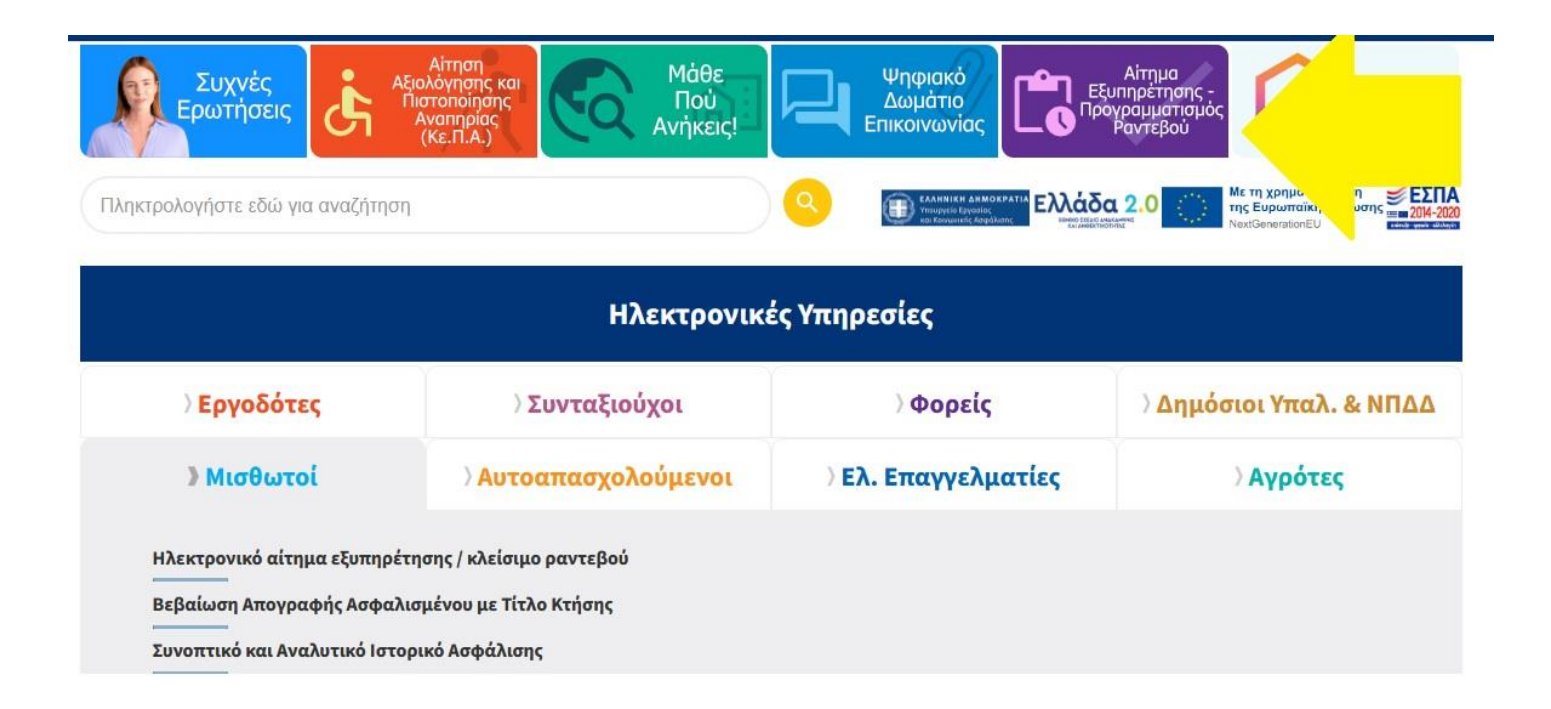

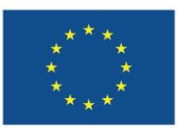

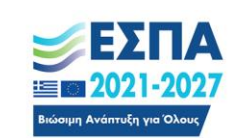

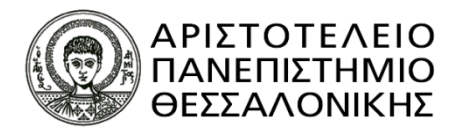

#### **Εικόνα 8:** Σελίδα ΕΦΚΑ για να κλείσουν ραντεβού

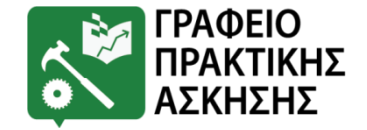

A- A Α+ Υπογράμμιση υπερσυνδέσμων

Η επίσκεψη των πολιτών στις υπηρεσίες του e-EΦKA πραγματοποιείται αποκλειστικά κατόπιν προγραμματισμένων ραντεβού, βάσει απόφασης του Υπουργού Εσωτερικών (Αριθμ. ΔΙΔΑΔ/Φ.70Α/56/ οικ.6551/12-4-2023, ΦΕΚ Β΄ 2545).

Μπορείτε να κλείσετε ηλεκτρονικό ραντεβού μέσω της πλατφόρμας «Κλείσιμο ραντεβού/ Ηλεκτρονικό αίτημα εξυπηρέτησης». Για να κλείσετε ραντεβού θα χρειαστείτε τους κωδικούς **taxisnet** και τον Αριθμό Μητρώου Κοινωνικής Ασφάλισης (**AMKA**). Εφόσον επιθυμείτε να κλείσετε ραντεβού για υποθέσεις πολλών ασφαλισμένων, για κάθε εξυπηρετούμενο ΑΜΚΑ θα πρέπει να καταχωρείτε ξεχωριστό ραντεβού.

Επίσης, μπορείτε μέσω της πλατφόρμας να αιτηθείτε την εξυπηρέτησή σας ηλεκτρονικά, επιλέγοντας **Όχι** στην επιλογή «Θέλετε να προγραμματίσετε επίσκεψη στην Υπηρεσία (Ραντεβού)» και στη συνέχεια επιλέγετε **υποβολή αίτησης**. Στην περίπτωση αυτή το αίτημά σας θα προωθηθεί στην αρμόδια δομή από την οποία θα διεκπεραιωθεί και θα ενημερωθείτε σχετικά.

Εφόσον απαιτηθεί να αποστείλετε δικαιολογητικά, αυτά θα σας ζητηθούν κατόπιν σχετικής επικοινωνίας. Ομοίως, αν απαιτηθεί η φυσική παρουσία σας στην υπηρεσία θα επικοινωνήσουμε μαζί σας.

Είσοδος στην υπηρεσία 🛛 🔂

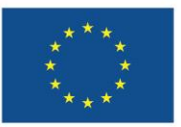

Με τη συγχρηματοδότηση της Ευρωπαϊκής Ένωσης

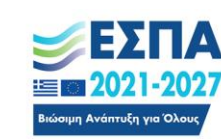

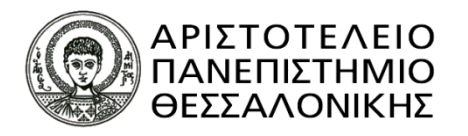

#### **Εικόνα 9:** Έκδοση κωδικών taxisnet

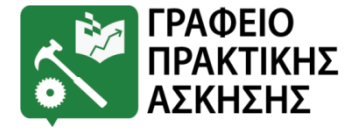

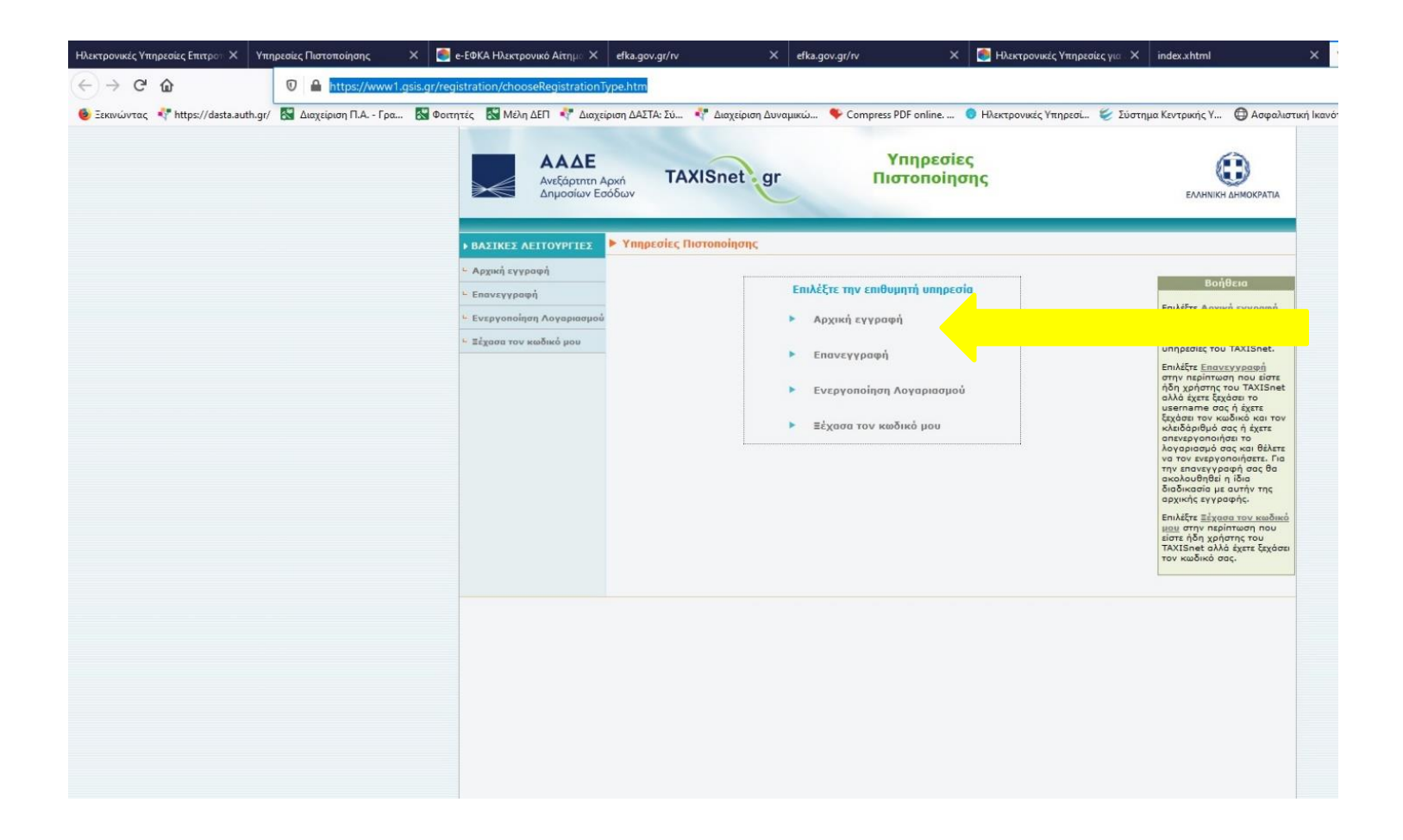

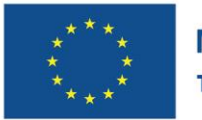

Με τη συγχρηματοδότηση της Ευρωπαϊκής Ένωσης

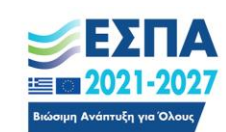

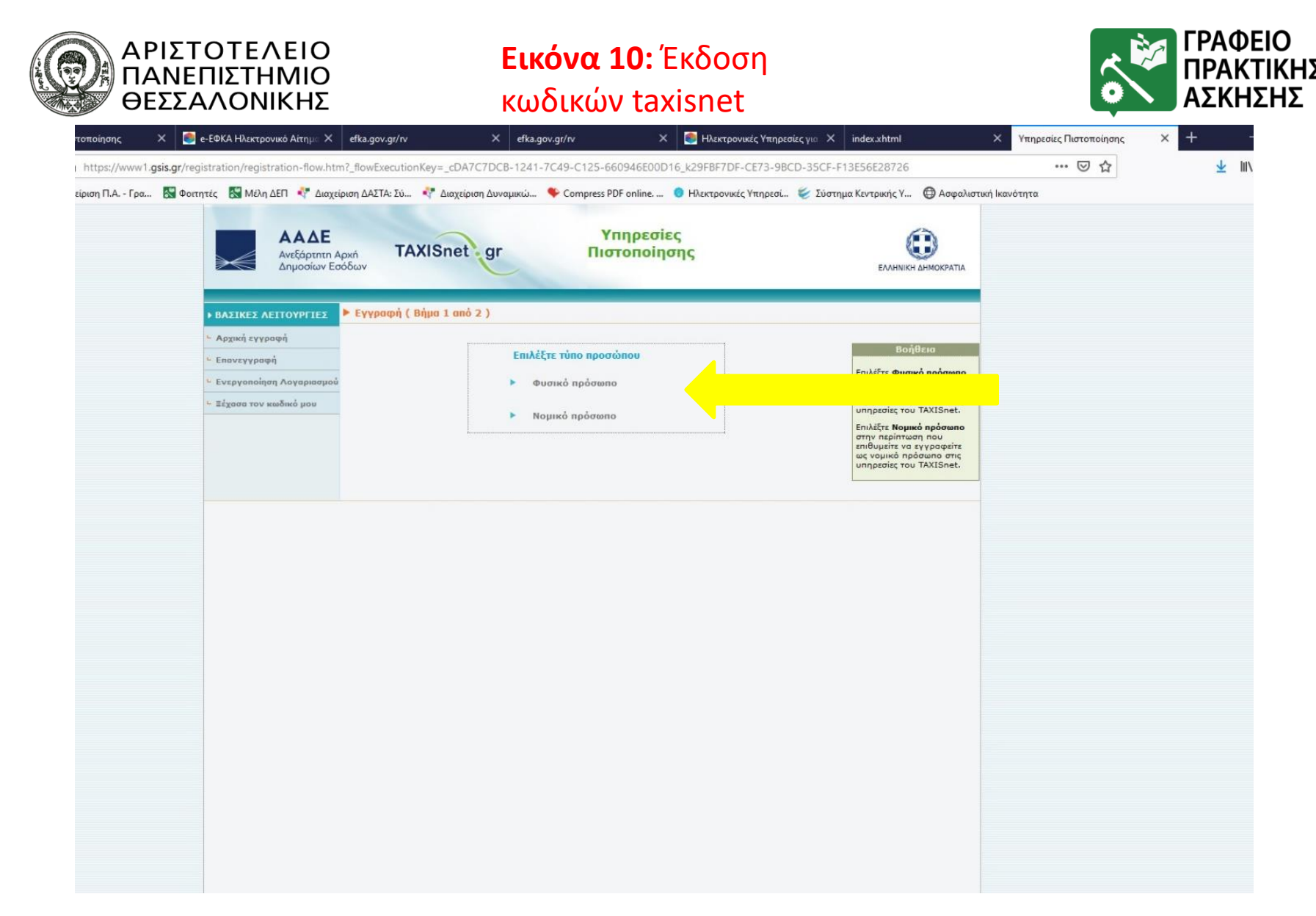

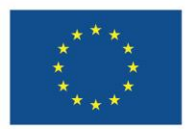

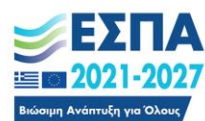

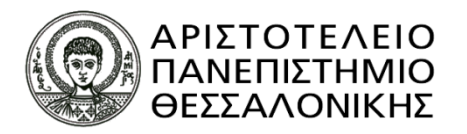

#### **Εικόνα 11:** Έκδοση κωδικών taxisnet

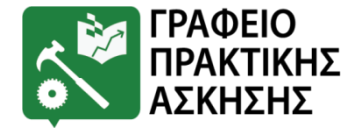

| Ηλεκτρονικές Υπηρεσίες Επιτροτ 🗙 Υπηρεσίες Πιστοποίησης 🛛 🗙 | 虁 e-ΕΦΚΑ Ηλεκτρονικό Αίτημα 🗙                                                                                                    | efka.gov.gr/rv                            | × efka.gov.gr/rv >                                                                                                    | < 🕘 Ηλεκτρονικές Υπηρεσίες για 🗙                                     | index.xhtml                                                                                                    | Χ Υπηρεσίες Πιστοποίησης |
|-------------------------------------------------------------|----------------------------------------------------------------------------------------------------|-------------------------------------------|----------------------------------------------------------------------------------------------------|----------------------------------------------------------------------|----------------------------------------------------------------------------------------------------|--------------------------|
| ← → C ŵ ⑦ ▲ https://www1.gsis.g                             | r/registration/registration-flow.htm                                                                                                    | ?_flowExecutionKey=_cDA7                  | C7DCB-1241-7C49-C125-660946E000                                                                                                    | D16_k0EFF1984-BECA-DA4C-30A6-                                        | 4071BFC66265                                                                                                    | ♡☆                       |
| 🧕 Ξεκινώντας  https://dasta.auth.gr/ 🔣 Διαχείριση Π.Α Γρα 🔣 | Φοιτητές 🔣 Μέλη ΔΕΠ<br>👯 Διαχείρ                                                                                                    | κση ΔΑΣΤΑ: Σύ 💠 Διαχείρι                  | ση Δυναμικώ 🔖 Compress PDF online                                                                                                    | 👴 Ηλεκτρονικές Υπηρεσί 😻 Σύστ                                        | ημα Κεντρικής Υ 🕲 Ασφαλιστ                                                                                                    | κή Ικανότητα             |
|                                                             | · Under a construction of the construction of the construction of | ellhadul doomoo aboo                      | mune f eilles e oue e 1                                                                                                    |                                                                      |                                                                                                    |                          |
|                                                             | - Αρχική εγγραφή                                                                                                    |                                           |                                                                                                    |                                                                      | Βοήθεια                                                                                                    |                          |
|                                                             | ~ επανεγγραφη                                                                                                    | EniAeçte username ko                      | зі кюбіко                                                                                                    | 0                                                                    | Συμπληρώστε υποχρεωτικό                                                                                                    |                          |
|                                                             | - Evebyononioil voyabinatioo                                                                                                    | * Κωδικός                                 |                                                                                                    |                                                                      | με αστερίσκο (*). Σε                                                                                                    |                          |
|                                                             | <ul> <li>«εχασα τον κωοικό μου</li> </ul>                                                                                                    | <ul> <li>Επιβεβαίωση κωδικού</li> </ul>   |                                                                                                    | 1                                                                    | να λάβετε τον κλειδάριθμο<br>μέσω SMS και email θα<br>πρέπει να συμπληρώσετε<br>υποχρεωτικά και τα πεδία<br>που σημειώνονται με (**). |                          |
|                                                             |                                                                                                    | Συμπληρώστε τον ΑΦ                        | Μ και το ονοματεπώνυμό σας                                                                                                    |                                                                      | Username: Πρέπει να                                                                                                    |                          |
|                                                             |                                                                                                    | * АФН                                     |                                                                                                    |                                                                      | λατινικούς χαρακτήρες ή                                                                                                    |                          |
|                                                             |                                                                                                    | * Επώνυμο                                 |                                                                                                    |                                                                      | νουμερα. Πατώντας το ¥<br>το πεδίο συμπληρώνεται                                                                                      |                          |
|                                                             |                                                                                                    | * 'Ovopa                                  |                                                                                                    |                                                                      | προτεινόμενη τιμή.                                                                                                    |                          |
|                                                             |                                                                                                    | • Πατρώνυμο<br>** Τώρος Τους <sup>1</sup> | Failaut Turau Tautératas                                                                                                    |                                                                      | Κωδικός (password):<br>Πρέπει να αποτελείται από                                                                                      |                          |
|                                                             |                                                                                                    | ** Δο. Τουτότητος                         | επιλογή Ιύπου Ιουτοτήτος                                                                                                    |                                                                      | τουλάχιστον 8 χαροκτήρες<br>και να περιέχει τουλάχιστον                                                                               |                          |
|                                                             |                                                                                                    | ** IBAN                                   |                                                                                                    |                                                                      | ταριομητικό χαρακτηρά, τ<br>κεφαλαίο αλφαβητικό<br>γαρακτήρα, 1 πεζό                                                                  |                          |
|                                                             |                                                                                                    |                                           |                                                                                                    |                                                                      | αλφαβητικό χαρακτήρα και<br>1 ειδικό χαρακτήρα.                                                                                       |                          |
|                                                             |                                                                                                    | Συμηληρήστε τη στοι                       | vsia sauvouvovias aas                                                                                                    |                                                                      | Συμπληρώστε την ίδια τιμή<br>και στο πεδίο Επιβεβαίωση                                                                                |                          |
|                                                             |                                                                                                    | * E-mail                                  | χεία επικοινωνίας σας                                                                                                    |                                                                      | κωδικού.<br>Στο σεδίο email                                                                                                    |                          |
|                                                             |                                                                                                    |                                           | Επιβεβαίωση E-mail                                                                                                    |                                                                      | συμπληρώστε το<br>προσωπικό σος email, το                                                                                             |                          |
|                                                             |                                                                                                    | Κωδ. επιβεβαίωσης<br>E-mail               |                                                                                                    |                                                                      | πεδίο Χαρακτήρες εικόνας<br>και μετά πατήστε                                                                                          |                          |
|                                                             |                                                                                                    | * Σταθερό τηλέφωνο                        |                                                                                                    |                                                                      | «Επιβεβοίωση e-mail».<br>Στο e-mail nou θα λάβετε,                                                                                    |                          |
|                                                             |                                                                                                    | ** Κινητό τηλέφωνο                        |                                                                                                    |                                                                      | επιβεβαίωσης.                                                                                                    |                          |
|                                                             |                                                                                                    | ** Πάροχος Κινητού                        | Επιλογή Παρόχου Κινητού                                                                                                    | Í -                                                                  | Τα πεδία τηλεφώνου<br>δέχονται ψηφία χωρίς κενά                                                                                       |                          |
|                                                             |                                                                                                    | Δήλωση - Γνωστοποί                        | ղող                                                                                                    |                                                                      | και παύλες. Επιπλέον, για<br>διεθνείς αριθμούς γίνεται                                                                                |                          |
|                                                             |                                                                                                    |                                           | Επιθυμώ να παραλάβω τον κλειδάριθμο μέτ<br>γνωρίζω ότι τα στοιχεία της αίτησής μου, Αδ                                                                                                    | τω SMS και email nou δηλώνω και<br>DM, τύπος και αριθμός ταυτότητας. | αρχή του αριθμού.                                                                                                    |                          |
|                                                             |                                                                                                    |                                           | ΙΒΑΝ και αριθμός κινητού τηλεφώνου διαβ<br>διαλειτουργικότητας προς διασταύρωση με                                                                                                    | ιβάζονται, μέσω<br>τα τηρούμενα από πάροχο                           | Για την αποστολή<br>κλειδαρίθμου μέσω SMS                                                                                             |                          |
|                                                             |                                                                                                    |                                           | υπηρεσιών κινητής τηλεφωνίας ή/και πάρα<br>υποδείξω, αποκλειστικά και μόνο για την π                                                                                                    | χο υπηρεσιών πληρωμών που θα<br>ραγματοποίηση της ηλεκτρονικής       | και email θα πρέπει να<br>συμπληρωθούν τα πεδία                                                                                       |                          |
|                                                             |                                                                                                    |                                           | ταυτοποίησης μου, συμφωνα με τα προβλει<br>Α.1082/2020 (ΦΕΚ Β' 1303/11.4.2020). Η                                                                                                    | τομενα στην αποφαση<br>Ιετά την ολοκλήρωση της                       | τοπός και αρισμός<br>ταυτότητας, ΙΒΑΝ, κινητό                                                                                         |                          |
|                                                             |                                                                                                    |                                           | αρχεία του παρόχου υπηρεσιών κινητής τηλ<br>υποεσιών πληρωμών                                                                                                    | α σεσομενα οιαγραφονται απο τα<br>ιεφωνίας ή/και του παρόχου         | κινητού. Τέλος επιλέξτε τη<br>σχετική Δήλωση -                                                                                        |                          |
|                                                             |                                                                                                    | ** 🗌                                      | Αποδέχομαι τα ανωτέρω                                                                                                    |                                                                      | Γνωστοποίηση.                                                                                                    |                          |
|                                                             |                                                                                                    |                                           |                                                                                                    |                                                                      | εικόνας συμπληρώστε τους                                                                                                    |                          |
|                                                             |                                                                                                    | Συμπληρώστε τους χα                       | ιοακτήρες που διακρίνετε στην παρακ                                                                                                    | άτω εικόνα                                                           | στην εικόνα. Εαν οι                                                                                                    |                          |
|                                                             |                                                                                                    |                                           |                                                                                                    |                                                                      | ευδιάκριτοι πατήστε το 😂                                                                                                    |                          |
|                                                             |                                                                                                    |                                           |                                                                                                    |                                                                      | για να δοκιμάσετε μια άλλη<br>εικόνα.                                                                                                 |                          |
|                                                             |                                                                                                    |                                           | International International In | 8                                                                    | Υποβολή: Πατώντας<br>"Υποβολή", οι τιμές που                                                                                          |                          |

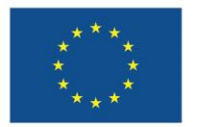

Με τη συγχρηματοδότηση της Ευρωπαϊκής Ένωσης

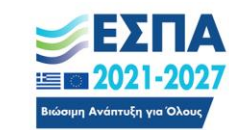

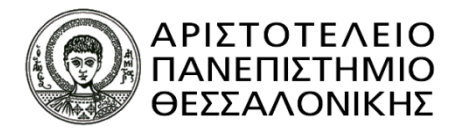

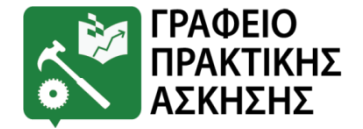

- 1. Μπαίνετε στη σελίδα <u>https://www.atlas.gov.gr/ATLAS/Pages/Home.aspx</u>
- 2. Από εκεί επιλέγετε ΑΣΦΑΛΙΣΤΙΚΗ ΙΚΑΝΟΤΗΤΑ
- ← → C 🔒 atlas.gov.gr/ATLAS/Pages/Home.aspx

| Καλώς Ήλθατε στο Ενισίο Μητρώο Ασφάλισης-Ασφαλιστικής Ικανότητας «ΑΤΛΑΣ» |
|--------------------------------------------------------------------------|
|                                                                          |
| Ασφαλιστικό Βιογραφικό                                                   |
| Ασφαλιστική Ικανότητα                                                    |
|                                                                          |

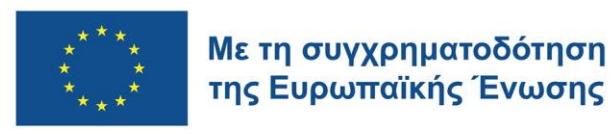

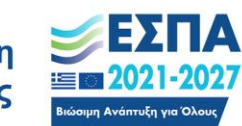

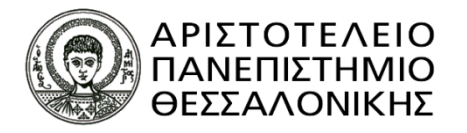

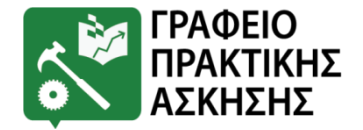

3. Κάνετε «είσοδο» με τους κωδικούς TAXISNET (αν δεν έχετε κωδικούς θα πρέπει να βγάλετε νέους από τη σελίδα

https://www1.gsis.gr/registration/chooseRegistrationType.htm

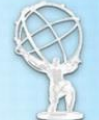

Εθνικό Μητρώο Ασφάθισης - Ασφαθιστικής Ικανότητας "ΑΤΛΑΣ"

| Ασφαλιστική Ικανοτήτα                                                                                                    |
|----------------------------------------------------------------------------------------------------|
|                                                                                                    |
| Στο Πληροφοριακό Σύστημα «Άτλας» περιλαμβάνεται το Εθνικό Μητρώο Δικαιούχων Περίθαλψης - Ασφαλιστικής Ικανότητας. Μέσω<br>αυτού δίνεται η δυνατότητα πληροφόρησης για την Ασφαλιστικής σας Ικανότητα.                                                                                                    |
| Για τους ανασφάλιστους πολίτες (Ν.4368/2016):                                                                                                    |
| Κατόπιν της δημοσίευσης της υπ΄ αρ. Α3(γ)/ΓΠ/οικ.25132 Κ.Υ.Α. (ΦΕΚ 908 τ.Β΄ - ΑΔΑ:6Λ2Η465©ΥΟ-ΠΗΟ) «Ρυθμίσεις για τη<br>διασφάλιση της πρόσβασης των ανασφάλιστων στο Δημόσιο Σύστημα Υγείας», υπάρχουν κατηγορίες ανασφάλιστων πολιτών που<br>άναι διασίανας διαφάλας αυτοτρούς στον αρασινους αυτό αρινικό με ρίσκος εδιασίασης αρά το μότατος του ζε από αυτοποί |
| εχουν σκαιωρα μησεικής σαρμετοχής στην φαρμακεστική στωγή και επισής εξαιροστιστιστο το κοστος του τε ανά σανταγή.                                                                                                    |
| Η πρόσβαση γίνεται με τους παρακάτω τρόπους:                                                                                                    |
| <ul> <li>με τη χρήση των κωδικών του ΤΑΧΙS της ΑΑΔΕ</li> <li>με τη χρήση κωδικών eIDAS</li> </ul>                                                                                                    |
| Σε κάθε περίπτωση αποιτείται η γνώση του ΑΜΚΑ. Σε περίπτωση που δεν θυμάστε τον ΑΜΚΑ σας μπορείτε να τον αναζητήσετε στη<br>σελίδα <u>Έχω ΑΜΚΔ;</u>                                                                                                    |
| Πρόσβαση στην Ασφαλιστική Ικανότητα (TAXIS)                                                                                                    |
| Πρόσβαση στην Ασφαλιστική Ικανότητα (eIDAS)                                                                                                    |
|                                                                                                    |

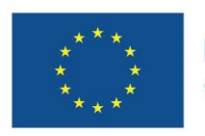

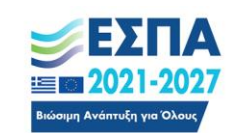

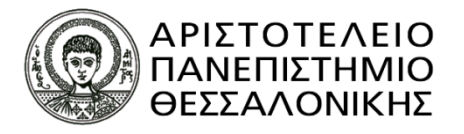

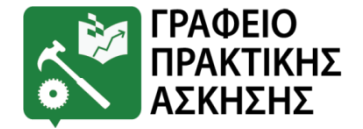

4. Εμφανίζεται η ασφαλιστική σας ικανότητα και το Ταμείο στο οποίο ανήκετε. Στέλνετε σε αποθηκευμένο αρχείο ή σε print screen τη συγκεκριμένη σελίδα.

| 🛞 Εθνικό Μητρώο Ασφάθισης - Ι                                | φαθιστικήs Ικανότητας "ΑΤΛΑΣ"                                                                                                    |
|--------------------------------------------------------------|----------------------------------------------------------------------------------------------------|
| Αρχική                                                       | Ασφαλιστική Ικανότητα                                                                                                    |
| Το Σύστημα "ΑΤΛΑΣ"                                           | Στοιχείο Εθνικού Μητρώου ΑΜΚΑ                                                                                                    |
| Ασφαλιστικό Βιογραφικό<br>Ασφαλιστική Ικανότητα<br>Νομοθεσία | Α.Μ.Κ.Α.;       Επώνυμο Σημερινό:       Ειδός Τουτότητας:       Έλουμο Σημερινό:       Είδος Τουτότητας:       Όνομα:       Υπηκοάτητα:       Όνομα:       Όνομα Μητρός:       Ονομα Μητρός: |
| Συχνές Ερωτήσεις<br>Επικοινωνία                              |                                                                                                    |
| Αποσύνδεση                                                   | Στοιχεία Ασφαλιστικής Ικανότητας                                                                                                    |
|                                                              | ΑΜΚΑ Φορέας Ασφ/νος Συντ/ Κατηγ. Άμεσος ΑΜΚΑ Αρ. Μητρ. Ημ/νία Ημ/νία Ημ/νία Ενημέρωσης Σχόλια<br>χος Σύντοξης Έμμεσος Ασφ. Φορέα Έναρξης Λήξης Ενημέρωσης Σχόλια                             |
|                                                              | ΟΑΕΕ         ΑΣΦΑΛΙΣΜΕΝΟΣ         ΑΜΕΣΟΣ         15/04/2020         31/12/2020         14/04/2020           13/27/59         13/27/59         13/27/59         14/04/2020         13/27/59   |
|                                                              | Συμμετοχή στη φαρμακευτική δαπάνη                                                                                                    |
|                                                              | Κατόσταση: ΑΣΦΑΛΙΣΜΕΝΗ<br>Συμμετοχή γιο φόρμοκο: Συμμετοχή Βάσει Ταμείου Ασφάλισης.<br>ΥΠΟΥΡΓΕΙΟ ΥΤΕΙΑΣ Φορέας Ασφάλισης: ΟΑΕΕ                                                               |
|                                                              | ΥΠΟΥΡΓΕΙΟ ΥΤΕΙΑΣ<br>Φυρέος Ασφάλισης: ΟΑΕΕ                                                                                                    |

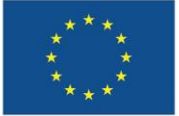

Με τη συγχρηματοδότηση της Ευρωπαϊκής Ένωσης

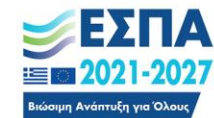

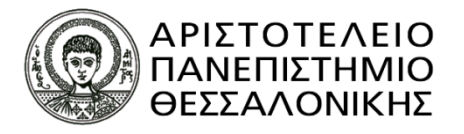

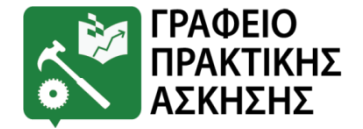

4. Εμφανίζεται η ασφαλιστική σας ικανότητα και το Ταμείο στο οποίο ανήκετε. Στέλνετε σε αποθηκευμένο αρχείο ή σε print screen τη συγκεκριμένη σελίδα.

| 🛞 Εθνικό Μητρώο Ασφάθισης - Ι                                | φαθιστικήs Ικανότητας "ΑΤΛΑΣ"                                                                                                    |
|--------------------------------------------------------------|----------------------------------------------------------------------------------------------------|
| Αρχική                                                       | Ασφαλιστική Ικανότητα                                                                                                    |
| Το Σύστημα "ΑΤΛΑΣ"                                           | Στοιχείο Εθνικού Μητρώου ΑΜΚΑ                                                                                                    |
| Ασφαλιστικό Βιογραφικό<br>Ασφαλιστική Ικανότητα<br>Νομοθεσία | Α.Μ.Κ.Α.;       Επώνυμο Σημερινό:       Ειδός Τουτότητας:       Έλουμο Σημερινό:       Είδος Τουτότητας:       Όνομα:       Υπηκοάτητα:       Όνομα:       Όνομα Μητρός:       Ονομα Μητρός: |
| Συχνές Ερωτήσεις<br>Επικοινωνία                              |                                                                                                    |
| Αποσύνδεση                                                   | Στοιχεία Ασφαλιστικής Ικανότητας                                                                                                    |
|                                                              | ΑΜΚΑ Φορέας Ασφ/νος Συντ/ Κατηγ. Άμεσος ΑΜΚΑ Αρ. Μητρ. Ημ/νία Ημ/νία Ημ/νία Ενημέρωσης Σχόλια<br>χος Σύντοξης Έμμεσος Ασφ. Φορέα Έναρξης Λήξης Ενημέρωσης Σχόλια                             |
|                                                              | ΟΑΕΕ         ΑΣΦΑΛΙΣΜΕΝΟΣ         ΑΜΕΣΟΣ         15/04/2020         31/12/2020         14/04/2020           13/27/59         13/27/59         13/27/59         14/04/2020         13/27/59   |
|                                                              | Συμμετοχή στη φαρμακευτική δαπάνη                                                                                                    |
|                                                              | Κατόσταση: ΑΣΦΑΛΙΣΜΕΝΗ<br>Συμμετοχή γιο φόρμοκο: Συμμετοχή Βάσει Ταμείου Ασφάλισης.<br>ΥΠΟΥΡΓΕΙΟ ΥΤΕΙΑΣ Φορέας Ασφάλισης: ΟΑΕΕ                                                               |
|                                                              | ΥΠΟΥΡΓΕΙΟ ΥΤΕΙΑΣ<br>Φυρέος Ασφάλισης: ΟΑΕΕ                                                                                                    |

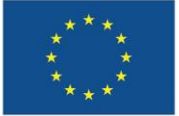

Με τη συγχρηματοδότηση της Ευρωπαϊκής Ένωσης

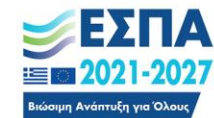

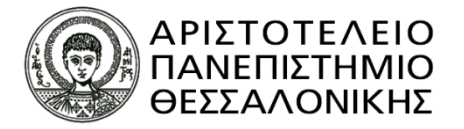

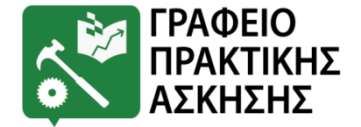

#### ΟΔΗΓΙΕΣ ΓΙΑ ΤΗΝ ΟΡΘΗ ΣΥΜΠΛΗΡΩΣΗ ΤΟΥ ΕΝΤΥΠΟΥ ΑΤ.13

|                       |                                                                                                    | OXI                                                             |
|-----------------------|----------------------------------------------------------------------------------------------------|-----------------------------------------------------------------|
|                       |                                                                                                    | AI GATOT 20                                                     |
| ENTOAH                | Ι-ΕΞΟΥΣΙΟΔΟΤΗΣΗ                                                                                         |                                                                 |
| Προς τον:             |                                                                                                    |                                                                 |
| ΕΙΔΙΚΟ Λ              | ΟΓΑΡΙΑΣΜΟ ΚΟΝΔΥΛΙΩΝ ΕΡΕΥΝΑΣ ΤΟΥ ΑΡΙΣΤΟ<br>(ΕΛΚΕ ΑΠΘ)                                                    | ΟΤΕΛΕΙΟΥ ΠΑΝΕΠΙΣΤΗΜΙΟΥ ΘΕΣΣΑΛΟΝΙΚΗΣ                             |
|                       |                                                                                                    |                                                                 |
| Ο/Η υπογρα<br>του ΠΑΤ | άφων/ουσα ΟΝΟΥΑΤΕΠΩΝΥΗΟ<br>ΡΟΟΥΗΟ με Αριθμό Δελτίου Ταυτότητας                                          | CATHTOTYAT ZOUGIA                                               |
|                       |                                                                                                    | παρέχω εντολή                                                   |
| To ODOLLATE           | CALIVILO SAS 1015 ADADEPETAL ZOO BIANA PIO                                                              | ], στο λογαριασμό καταθέσεών μου                                |
|                       | . Gh                                                                                                    |                                                                 |
| ενημερωτικά           | οεχομαι τη ληψη ενημερωτικών μηνυματών σχετικών με<br>ών μηνυμάτων στον παρακάτω λογαριασμό ηλεκτρονικο | την πληρωμή μου ή άλλων σχετικών<br>ύ ταχυδρομείου (E-mail)     |
| A                     | 1)                                                                                                    |                                                                 |
| Διευθυνση ι           |                                                                                                    | EMAIL                                                           |
|                       |                                                                                                    | Θεσσαλονίκη                                                     |
|                       |                                                                                                    | Ο/Η Δηλών/ούσα                                                  |
|                       |                                                                                                    | YNOFRACH                                                        |
|                       |                                                                                                    |                                                                 |
|                       | _                                                                                                    | (Υπογραφή)                                                      |
| ***                   | Με τη συγγοηματοδότηση                                                                                  | (Υπογραφή)<br>Γρόγραμμα                                         |
| ***<br>*<br>*         | Με τη συγχρηματοδότηση                                                                                  | (Υπογραφή)<br>ΕΣΠΑ Πρόγραμμα<br>2021-2027 Ανθρώπινο Δυναμικό κα |